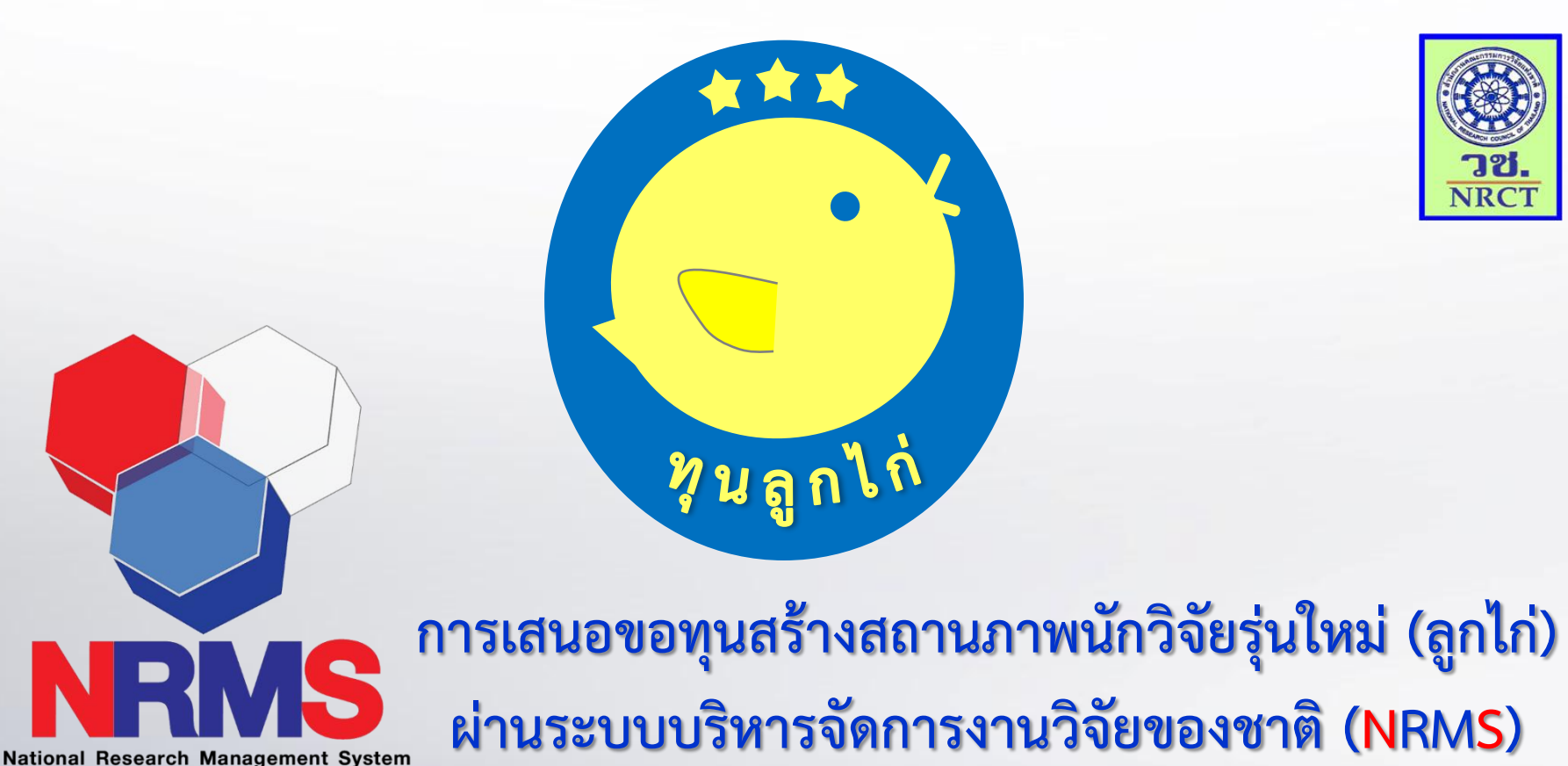

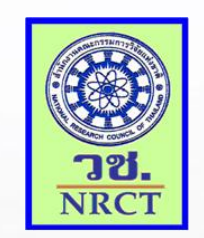

นางสาวศยามน ไชยปุรณะ

ฝ่ายกำกับและติดตามมาตรฐานการวิจัย (กม.) กองมาตรฐานการวิจัย(กมว.)

สำนักงานคณะกรรมการวิจัยแห่งชาติ (วช.)

### ระบบบริหารจัดการงานวิจัยแห่งชาติ

#### (NATIONAL RESEARCH MANAGEMENT SYSTEM : NRMS)

โป็นโปรแกรมประยุกต์ที่ใช้งานผ่านเครือข่ายอินเทอร์เน็ต เพื่อเชื่อมโยง ข้อมูลการบริหารจัดการงานวิจัยและงบประมาณวิจัยระหว่างหน่วยงาน ภาครัฐ, นักวิจัย, วช., แหล่งทุนวิจัย และสำนักงบประมาณ

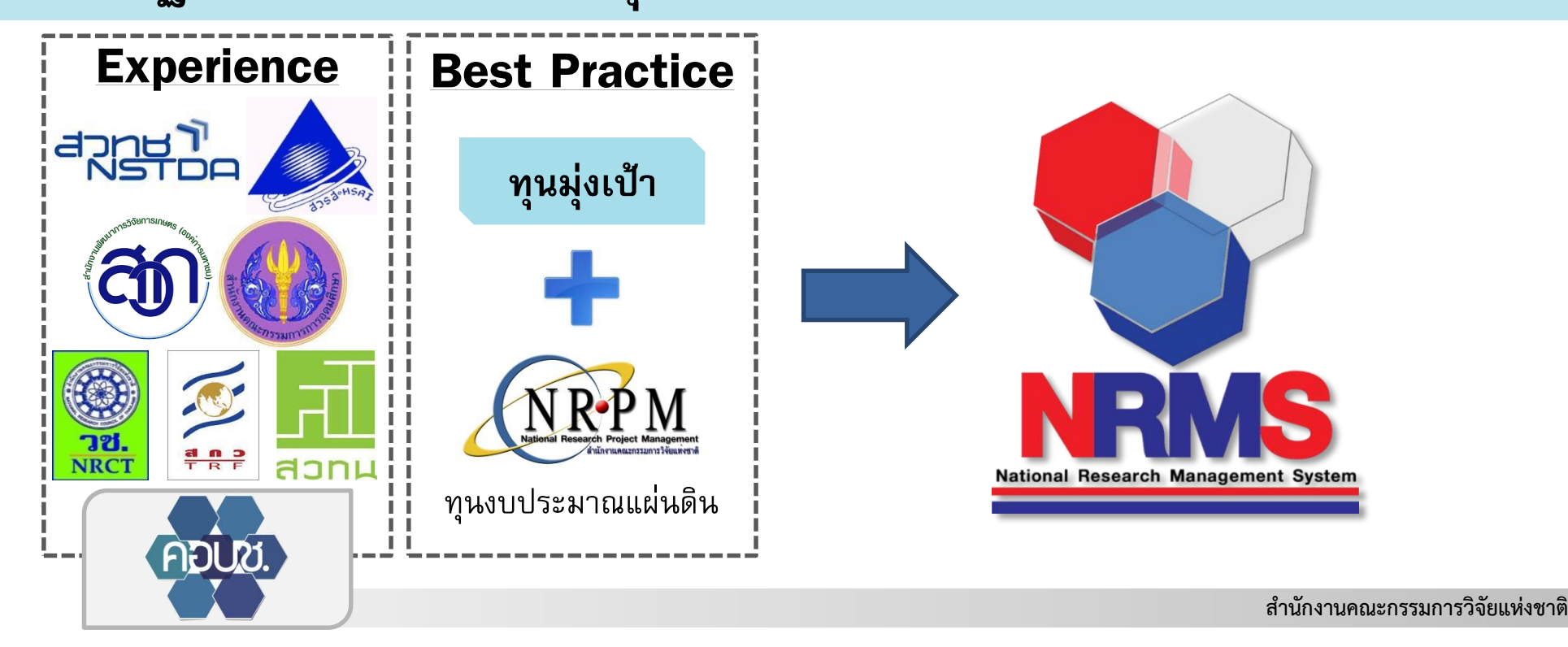

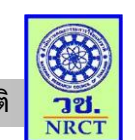

### แนวคิดในการพัฒนาระบบ

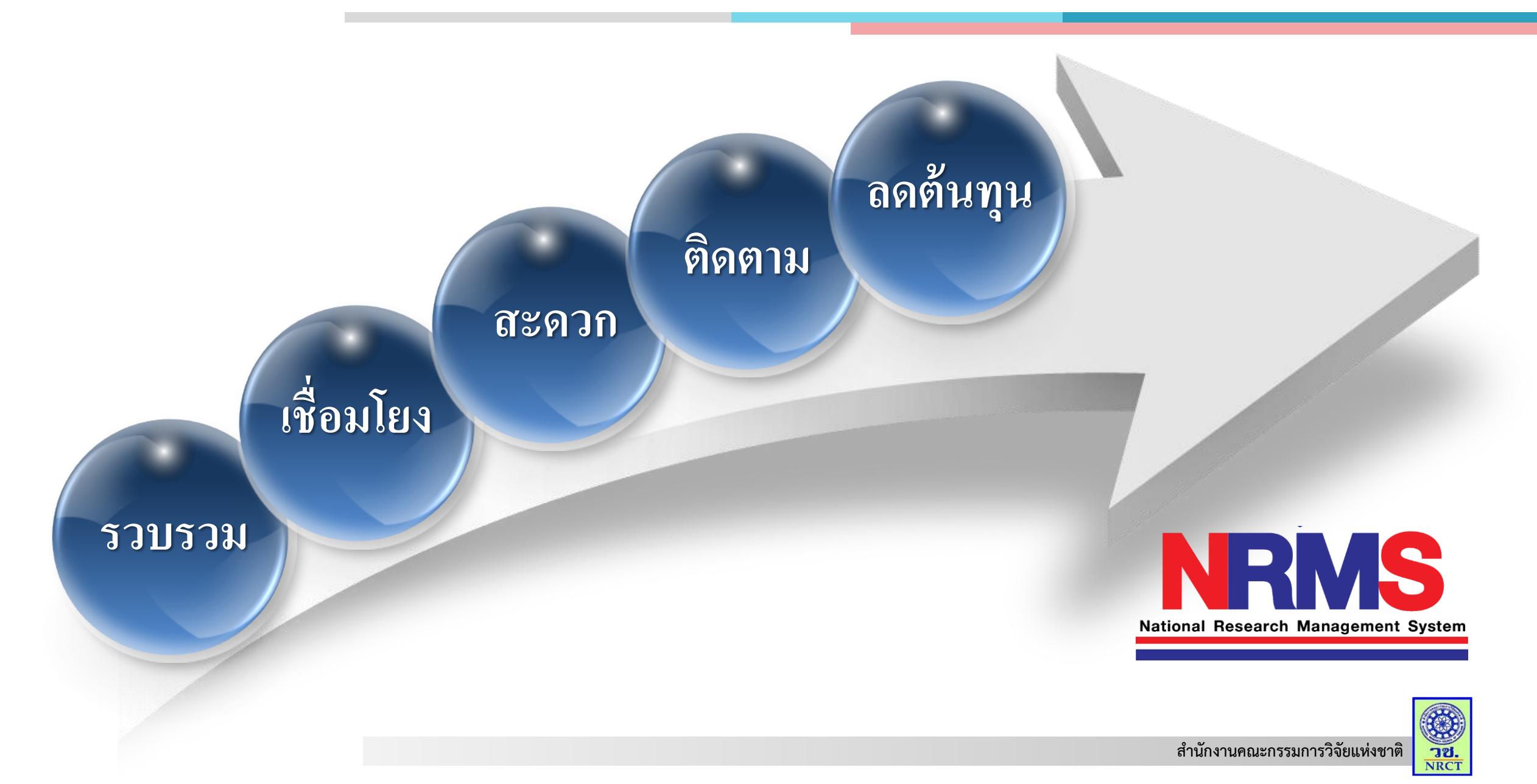

#### ทำงานบนระบบ CLOUD SERVICE

ระบบ NRMS ได้รับความอนุเคราะห์ให้ทำงานบนระบบ Cloud ของสำนักงาน รัฐบาลอิเล็คทรอนิคส์ (องค์การมหาชน) (สรอ.)

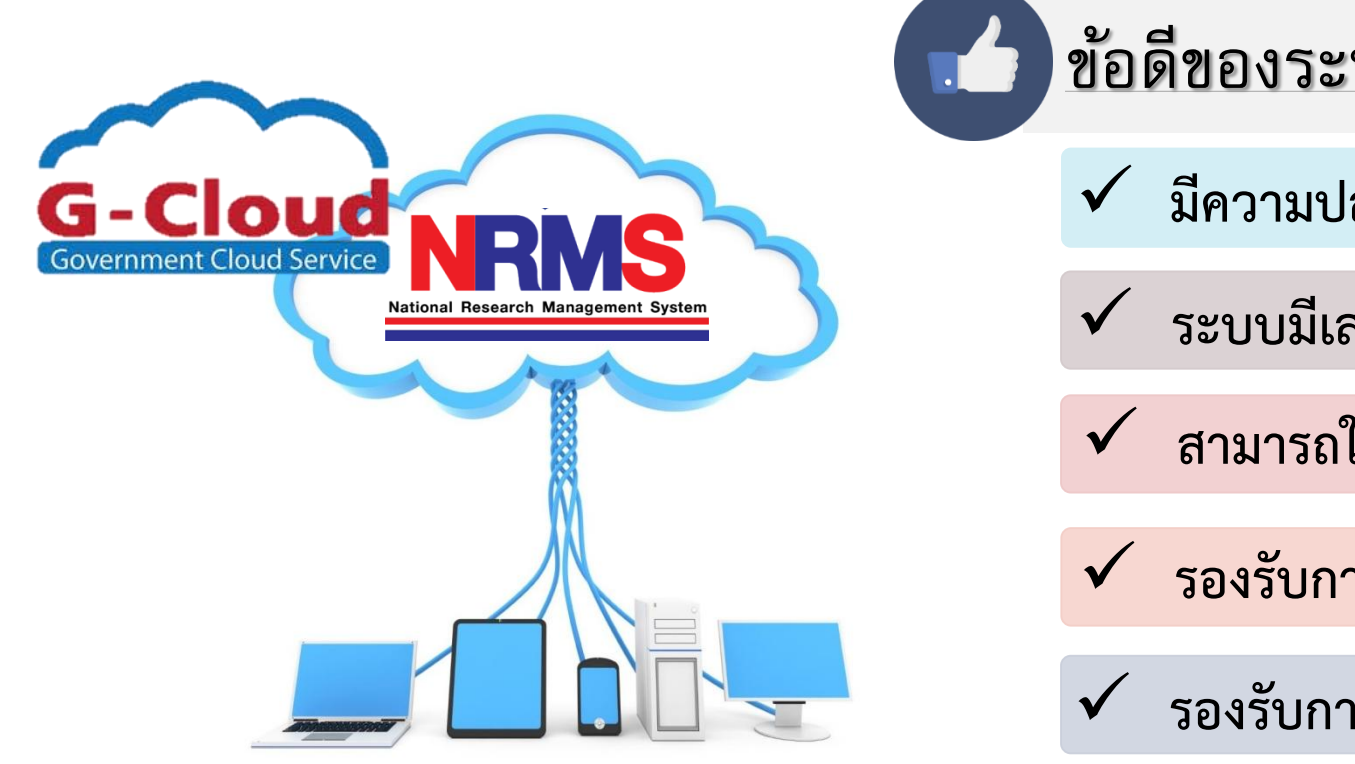

ข้อดีของระบบ CLOUD SERVICE

🗸 มีความปลอดภัยสูง

ระบบมีเสถียรภาพสูง

🗸 สามารถใช้งานได้จากทุกที่

รองรับการสมัครทุนจำนวนมาก

รองรับการให้บริการได้ตลอด 24 ช.ม.

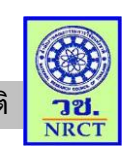

#### การออกแบบระบบ NRMS

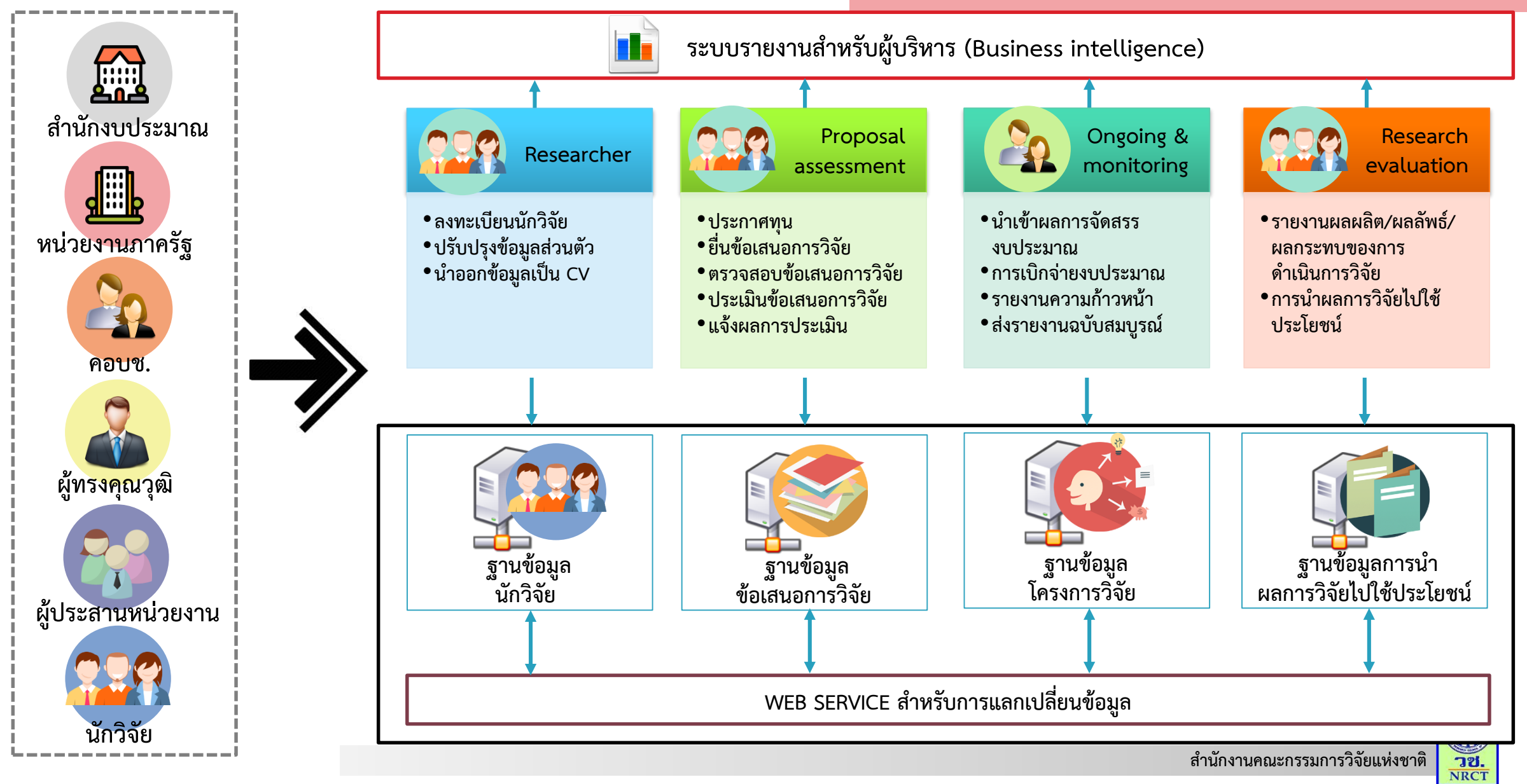

### ประโยชน์จากฐานข้อมูลใน NRMS

Proposal assessment : Pa

#### (ฐานข้อมูลข้อเสนอการวิจัย)

- ภาพรวมการเสนอของบประมาณการวิจัยของประเทศ

- ข้อมูลการวิจัยตามมุมมองในมิติต่างๆ เชิง agenda base เชิง area base เป็นต้น

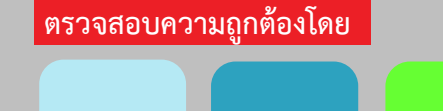

นักวิจัย หน่วยงาน

#### Research evaluation : Re

(ฐานข้อมูลการนำผลการวิจัยไปใช้ประโยชน์)

วช.

- เห็นผลลัพธ์ หรือผลกระทบที่นำไปสู่การวิเคราะห์และ ประเมินผลภาพรวมการวิจัยของประเทศ

หน่วยงาน

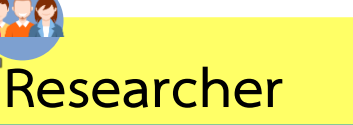

(ฐานข้อมูลนักวิจัย)

- ภาพรวมของนักวิจัยของประเทศ (จำนวน, ข้อมูล ส่วนบุคคล, สถานะ ณ ปัจจุบัน, ความเชี่ยวชาญ เป็นต้น)

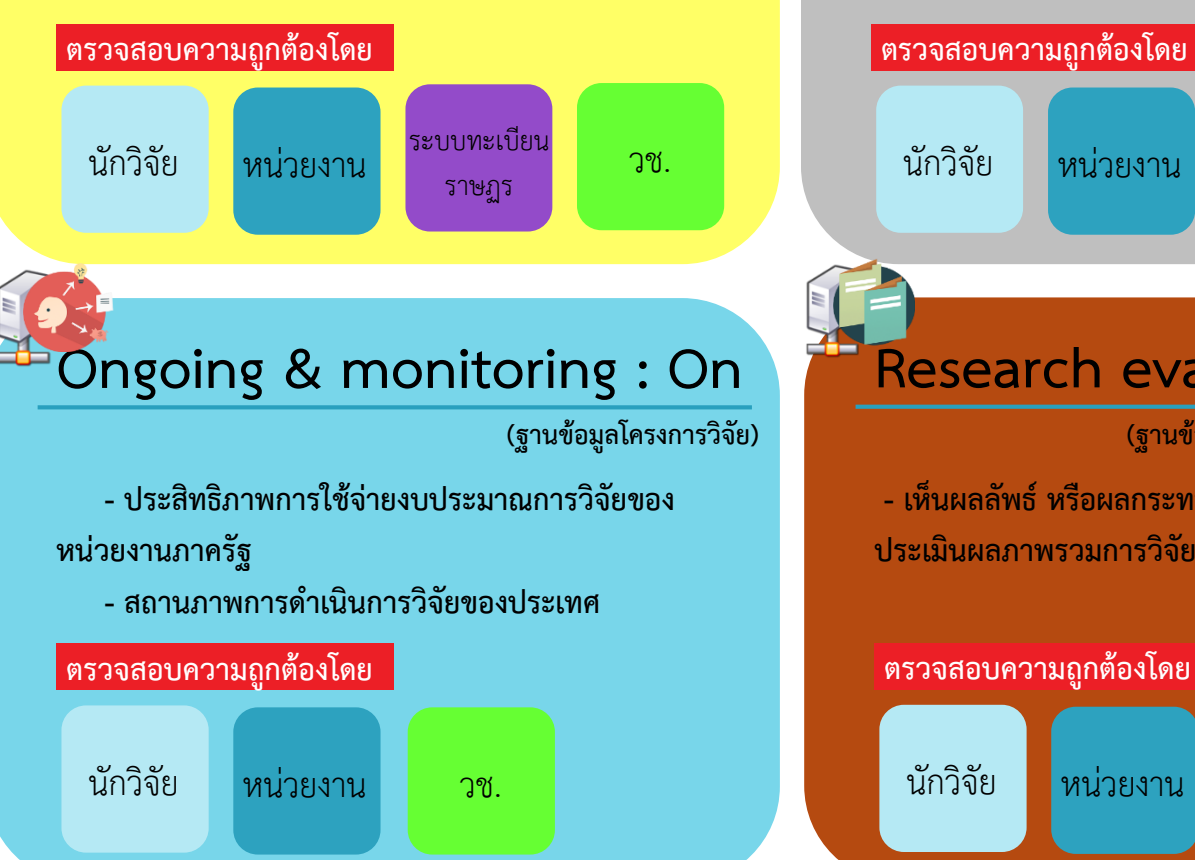

สำนักงานคณะกรรมการวิจัยแห่งชาติ

72. NRCT

#### การเชื่อมโยงระบบ NRMS กับระบบอื่น

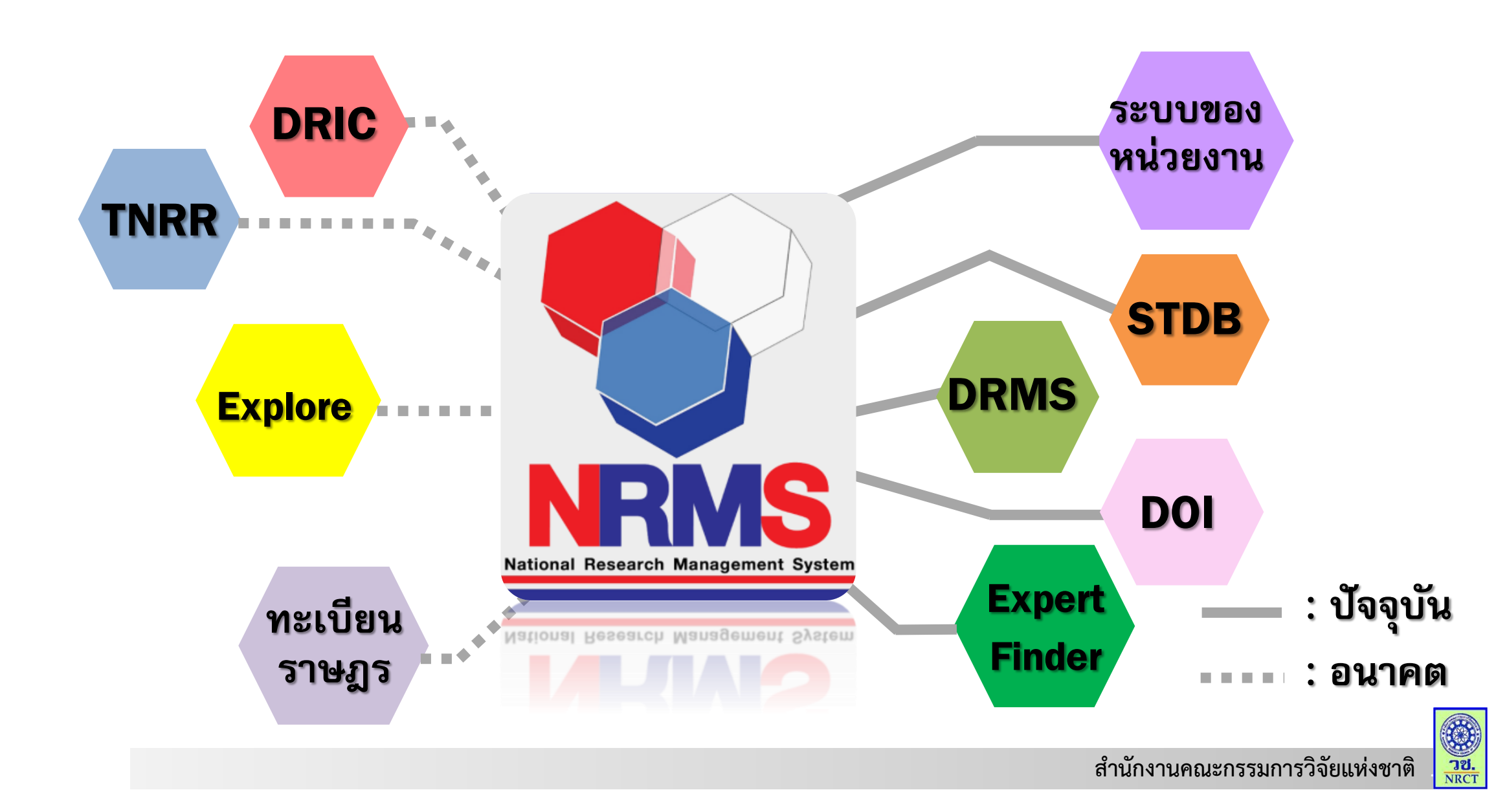

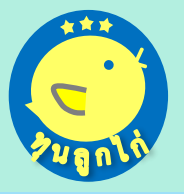

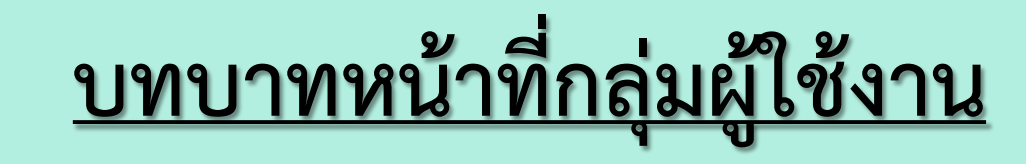

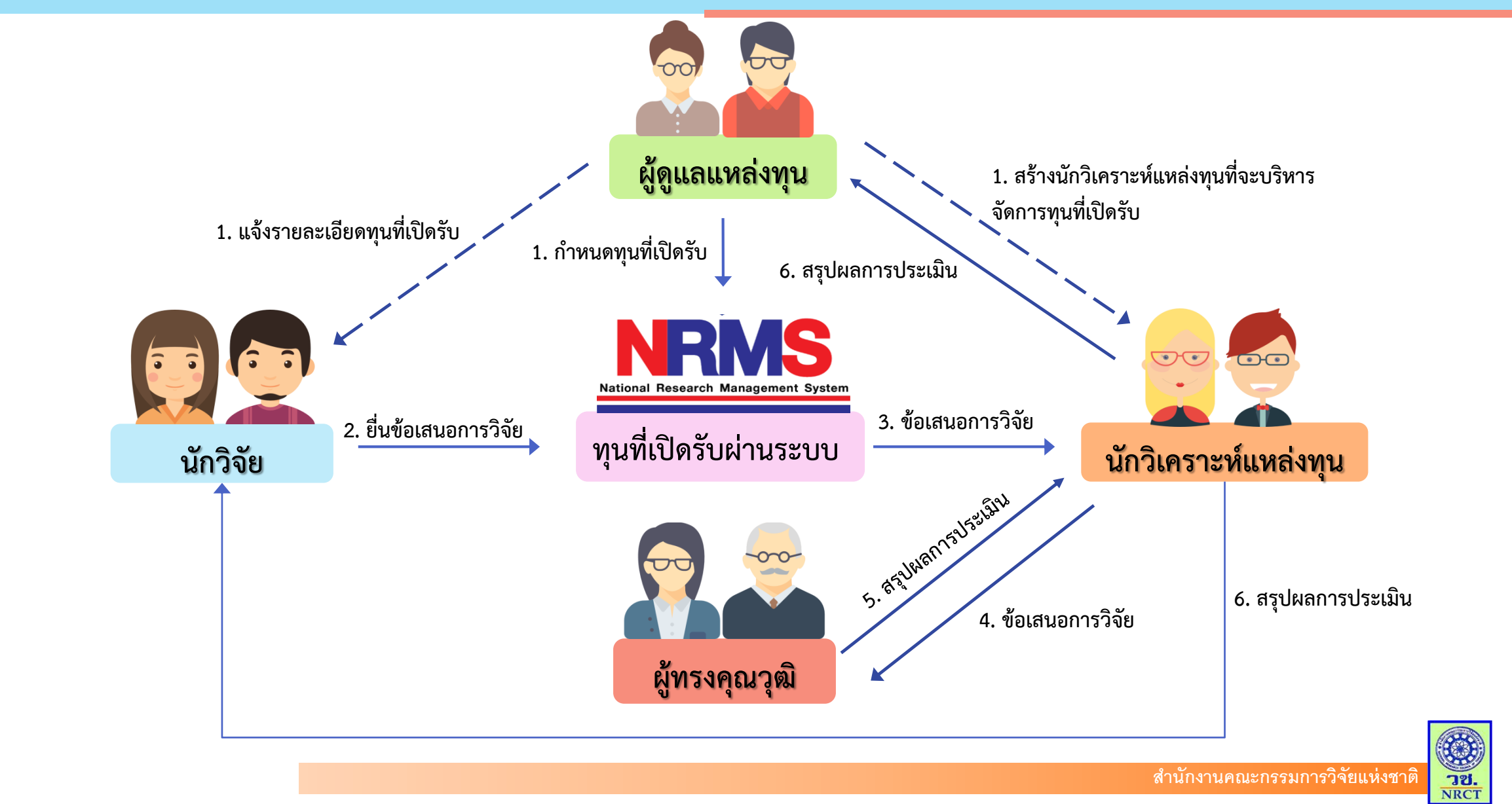

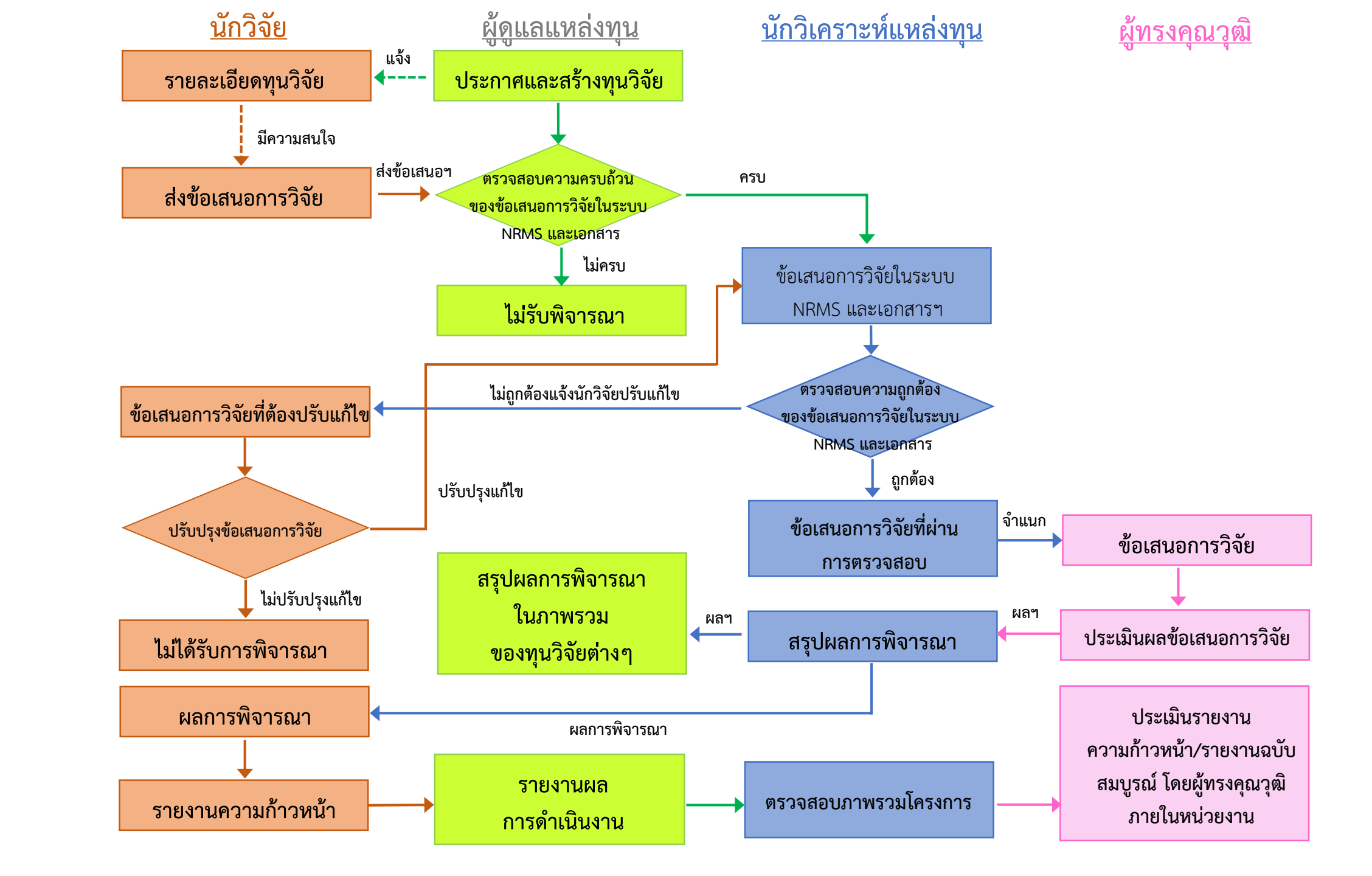

http://www.nrms.go.th

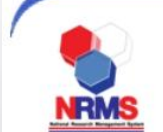

#### ระบบบริหารจัดการงานวิจัยแห่งชาติ National Research Management System

ขั้นตอนการลงทะเบียน/การเข<sup>้</sup>าสู่ระบบ บริหารจัดการงานวิจัยแห่งชาติ

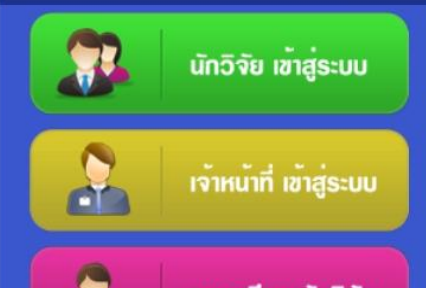

ลงทะเบียน นักวิจัย

#### การใช<sup>้</sup>งานระบบ NRMS

- » ดรวจสอบบัญชีชื่อของท่านในระบบ
- 🔉 ตรวจสอบหน่วยงานในระบบ
- » ลืมรหัสผ่าน
- » FAQ : คำถามที่พบบ่อย
- » เอกสารที่เกี่ยวข้องในการใช้งานระบบ NRMS
- » ดาวน์โหลดคู่มือการใช้งานระบบ NRMS

#### 👩 รองรับการใช้งาน และแสดงผลได้ดีบนเบราว์เซอร์ Google Chrome

ข้อมูลวิจัยด้านวัคซีน ปีงบประมาณ 2555 - 2559

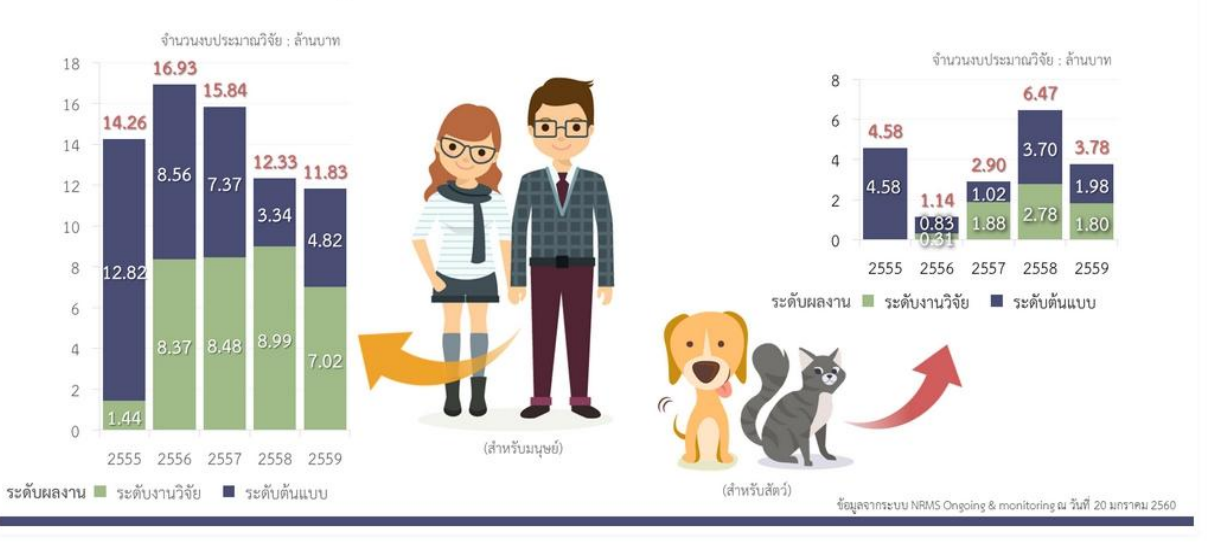

#### 128456

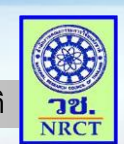

สำนักงานคณะกรรมการวิจัยแห่งชาติ

f

### <u>แสดงเมนูการใช้งานระบบ NRMS</u>

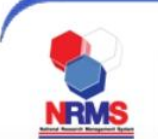

#### ระบบบริหารจัดการงานวิจัยแห่งชาติ National Research Mana

#### การใช้งานระบบ NRMS

- 🔅 ตรวจสอบบัญชีชื่อของท่านในระบบ
- 🔉 ตรวจสอบหน่วยงานในระบบ
- 🔉 ลืมรหัสผ่าน
- FAQ : คำถามที่พบบ่อย
- มอกสารที่เกี่ยวข้องในการใช้งานระบบ NRMS
- ดาวน์โหลดคู่มือการใช้งานระบบ NRMS
- 😕 งบประมาณที่เกี่ยวข้องกับงานวิจัย
- » วีดีโอสอนการใช้งานระบบ NRMS

คลิก **"ตรวจสอบบัญชีชื่อผู้ใช้ของท่านในระบบ"** เพื่อทำการ ตรวจสอบบัญชีชื่อผู้ใช้ คลิก **"ลืมรหัสผ่าน"** เพื่อเข้าสู่หน้าช่วยเหลือเพื่อขอรับรหัสผ่าน คลิก **"FAQ: คำถามที่พบบ่อย"** เพื่อดูคำถามที่พบบ่อย

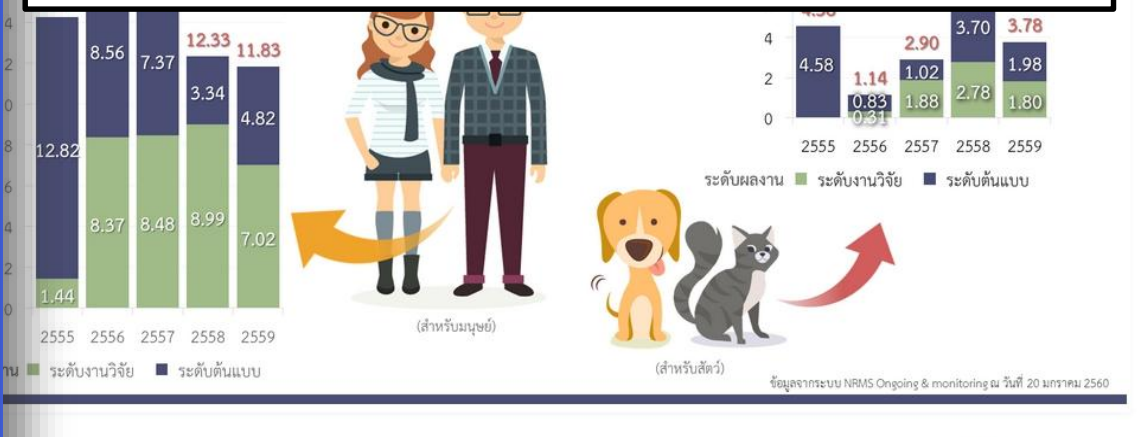

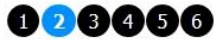

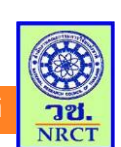

#### <u>การเข้าใช้งานระบบบริหารจัดการงานวิจัยแห่งชาติ (ระบบNRMS)</u>

โปดเว็บบราวเซอร์ Google Chrome แล้วพิมพ์ URL <u>http://www.nrms.go.th</u>

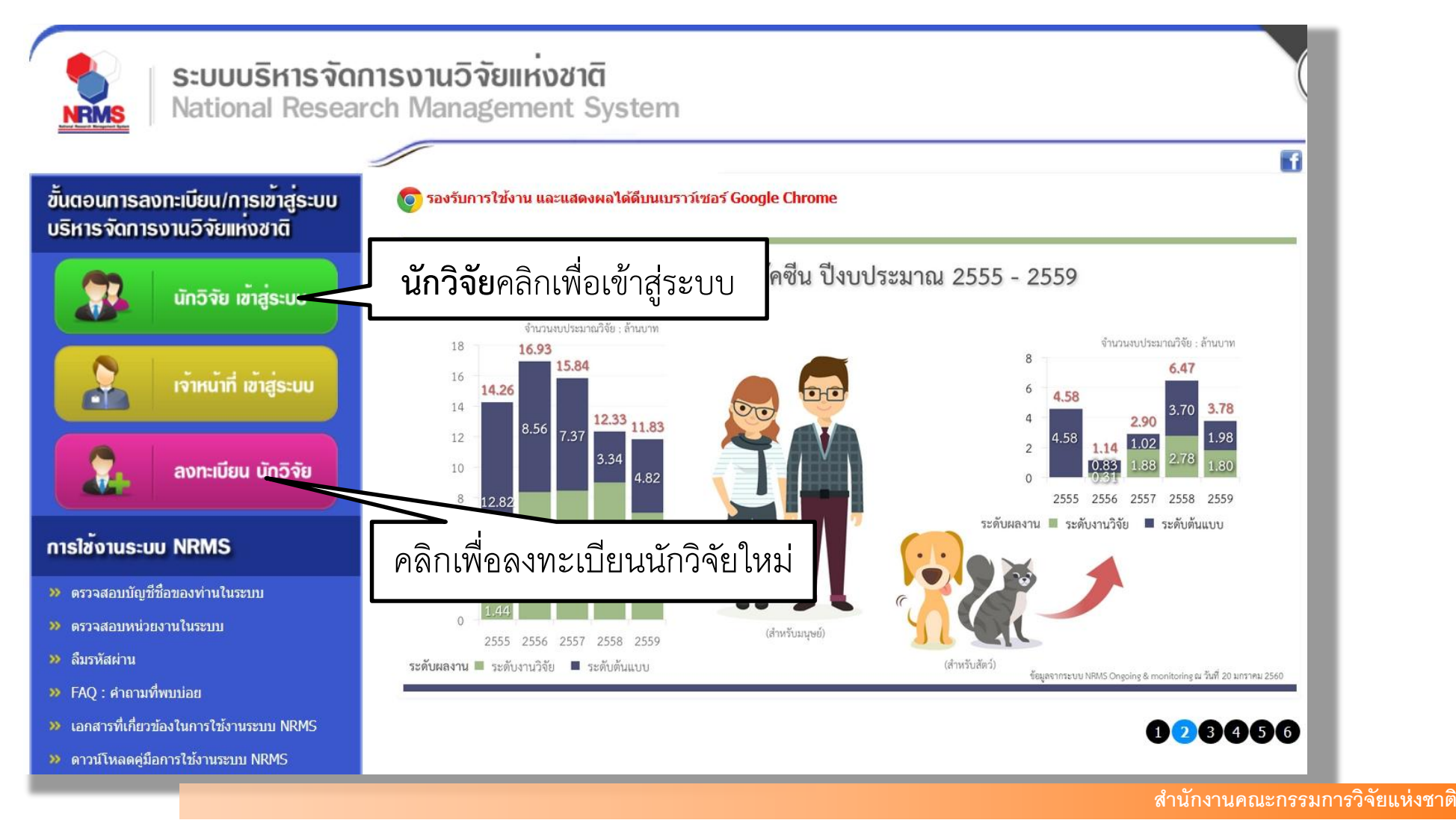

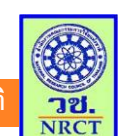

### <u>ตัวอย่างหน้าลงทะเบียนนักวิจัยใหม่</u>

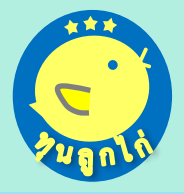

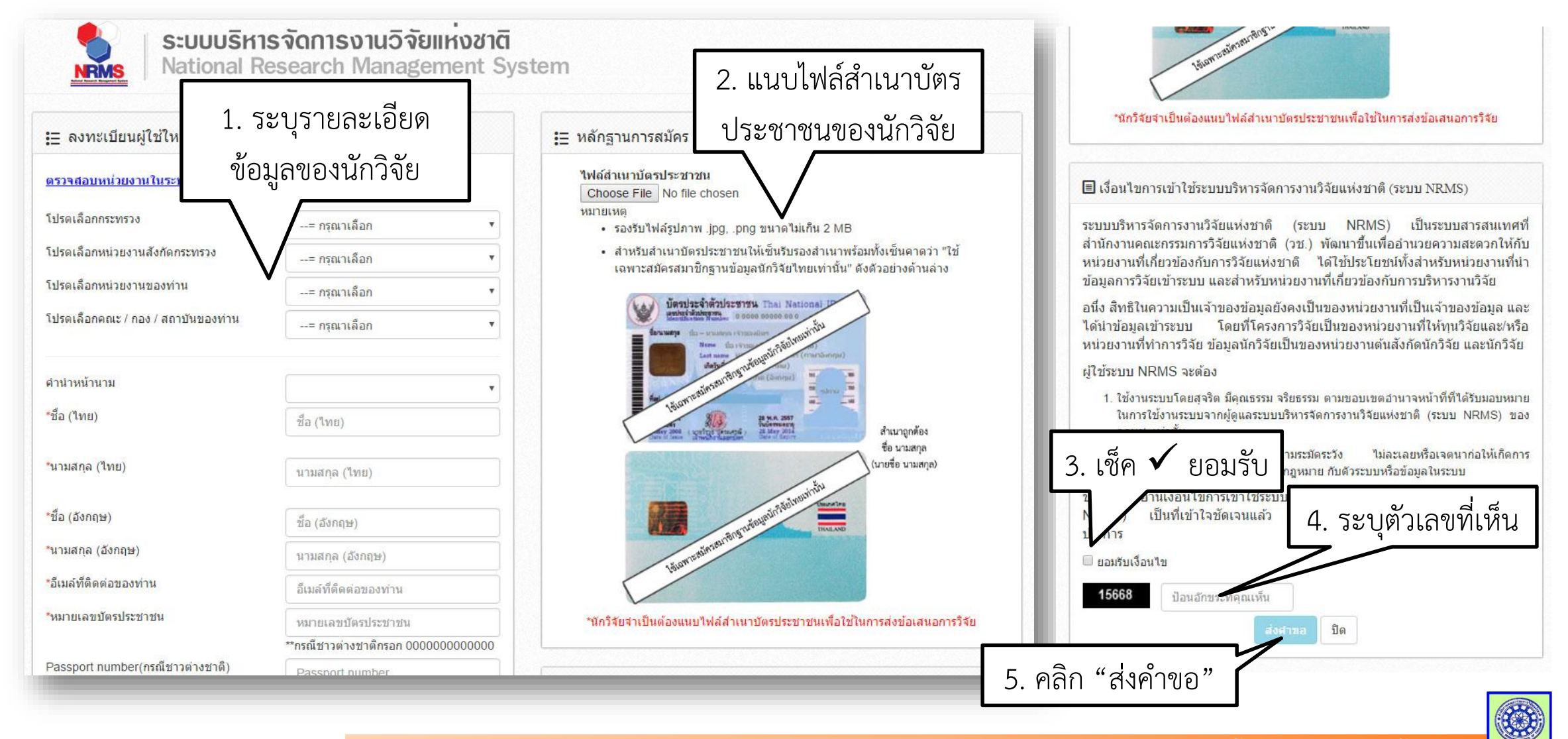

<mark>ා</mark>ව. NRCT

### <u>ตัวอย่างหน้ากรอกรายละเอียดการอบรม</u>

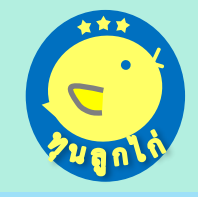

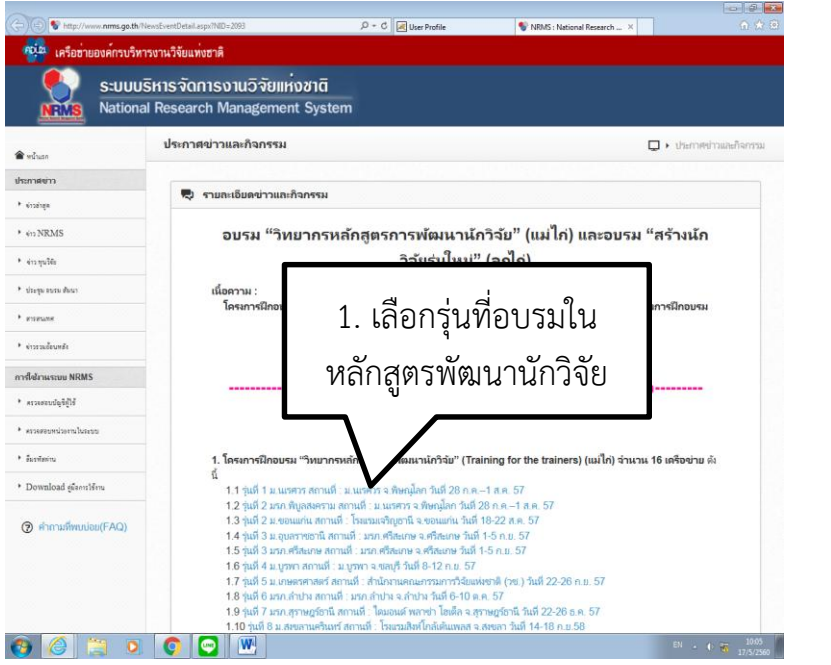

| ≣ แสดงร                                                                                         | ามการผู้เข้าร่วม                                                                    | บ้เ                                   | ู่มูชีผู้ใช้เ             | และรหัส                                                          | <sub>1</sub> ีผ่าน             |                                                    |                                           |
|-------------------------------------------------------------------------------------------------|-------------------------------------------------------------------------------------|---------------------------------------|---------------------------|------------------------------------------------------------------|--------------------------------|----------------------------------------------------|-------------------------------------------|
| ลำดับ<br>1                                                                                      | ชื่อ-สกุล<br>นักวิจัยทดสอน สำหรับการอบรม                                            |                                       | [                         | หน่วยงาน<br>สำนักงานคณะ<br>กรรมการวิจัยแห่งชาติ<br>(กมว.)(หดสอบ) | กระทรวง<br>หน่วยงานอิสระของรัฐ | ข้อมูลทั้ง<br>วันที่ส่งคำขอ<br>8/5/2560<br>9:38:04 | เส้น 1 รายกา<br>ประเภท<br>อาหาร<br>ทั่วไป |
|                                                                                                 |                                                                                     |                                       |                           |                                                                  |                                |                                                    |                                           |
| าลุ่มผู้ใช้งา<br>แกวจัย<br>อัญชีผู้ใช้<br>อหัสผ่าน :                                            | 3.                                                                                  | เรียกข้อมุ                            | ູ່າດີ                     |                                                                  |                                |                                                    |                                           |
| าลุ่มมู้ใช้งา<br>แกร้งข<br>วัญชีมู้ใช้<br>ธหัสผ่าน :<br>เรียกข้อมูร<br>มื่อห่านกร<br>กห่านไม่มี | าน :<br>3.<br>เราะโกรซ์มู่ไข้แกะจารีหม่าน ถูกต้อง<br>ข้อมูกในจะบบ ให้น่านกรอกข้อมูก | เรียกข้อมู<br>ระบบจะเสียกข้อมูลของทำห | ี่มูลิ<br>มาแสดในแบบฟอร์ม | ตำแก่าลัดยอัตโเมลิต                                              |                                |                                                    |                                           |

| Http://www.ntms.go.th/RegisterMeeting.a | нрх7Ю=115                        | 0-0                       | User Profile                            | NRMS : National Research | S NRMS : National Resea × | £ |
|-----------------------------------------|----------------------------------|---------------------------|-----------------------------------------|--------------------------|---------------------------|---|
| -= lung                                 |                                  |                           |                                         |                          |                           | v |
| รหัสไปรษณีย์ :                          |                                  |                           |                                         |                          |                           |   |
| Email Address '                         |                                  |                           |                                         |                          |                           |   |
|                                         |                                  |                           |                                         |                          |                           |   |
| *                                       |                                  |                           |                                         |                          |                           |   |
| Fax :                                   |                                  |                           |                                         |                          |                           |   |
| หมายเลขโทรศัพท์ :                       |                                  |                           |                                         |                          |                           |   |
| หมายเลขโทรศัพท์มือถือ :                 |                                  |                           |                                         |                          | _                         |   |
|                                         |                                  |                           |                                         | a                        |                           |   |
| 16-10402425                             |                                  |                           | 4. ลงท                                  | ะเบยน                    |                           |   |
| ©หําไป                                  | L                                | _                         |                                         |                          |                           |   |
| มงสวรสิ                                 |                                  |                           |                                         |                          |                           |   |
| มุสลิม<br>                              |                                  |                           |                                         |                          |                           |   |
|                                         |                                  | anertien                  | สำหรักแล                                |                          |                           |   |
|                                         |                                  | - Intribute               | n n soğn                                |                          |                           |   |
|                                         |                                  |                           |                                         |                          |                           |   |
|                                         |                                  |                           |                                         |                          |                           |   |
|                                         | _                                |                           |                                         |                          |                           |   |
|                                         | (i) 🐼 🗐                          | สวทะ                      | T A                                     | an 🐽                     |                           |   |
|                                         |                                  | NS                        |                                         | C.D.I. 🦚                 |                           |   |
|                                         | ระบบบริหารจัดการงานวิจัยของประเท | A (Nationa                | I Research Managerr                     | ent System : NRMS)       |                           |   |
|                                         | E<br>รองรับและแสดงผลได้ดีบน Go   | E-mail: nrm<br>pogle Chro | is@nrct.go.th<br>me ที่ความละเอียด 1024 | x 768 px ขึ้นไป          |                           |   |
|                                         |                                  |                           |                                         |                          |                           |   |

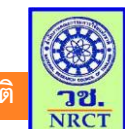

### ช่องทางการนำเข้าข้อเสนอการวิจัย

#### เลือกจากเมนู <mark>ยื่นข้อเสนอการวิจัย</mark>

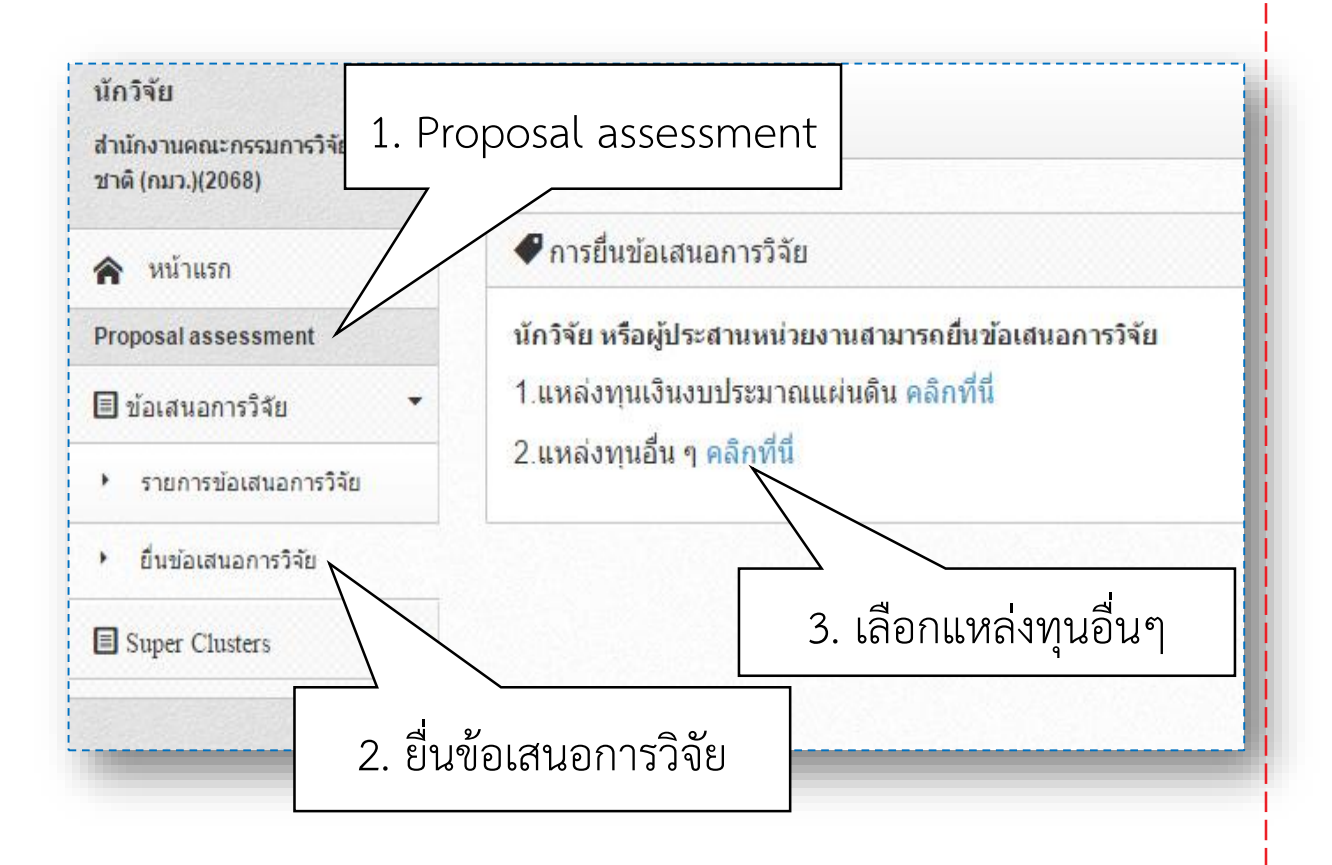

#### เลือกจาก **รายการทุนที่เปิดรับ**

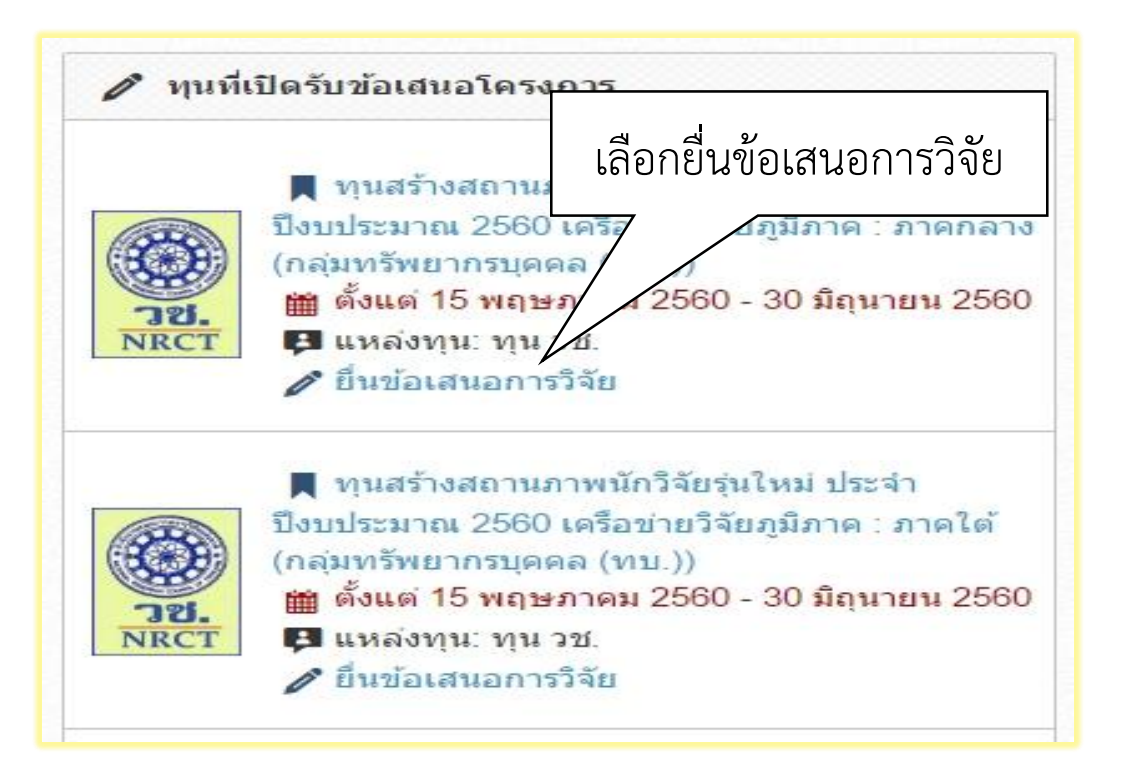

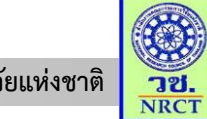

สำนักงานคณะกรรมการวิจัยแห่งชาติ

ขั้นตอนการกรอกข้อเสนอการวิจัยผ่านระบบ NRMS มี 6 ขั้นตอน ดังนี้

| เมูลทั่วไป                                                                                                    |                                                                                                    |                                                                                             |
|----------------------------------------------------------------------------------------------------|----------------------------------------------------------------------------------------------------|---------------------------------------------------------------------------------------------|
|                                                                                                    |                                                                                                    |                                                                                             |
| ข้อมูดทุน                                                                                                    |                                                                                                    |                                                                                             |
| แหล่งทุน                                                                                                    | গ্রায় হয়.                                                                                                    | (W)                                                                                         |
| ชื่อทุน                                                                                                    | ทุนสร้างสถานภาพนักวิจัยรุนไหม่ (สำหรับผู้ที่ผ่านการฝึกอนรม โครงการ "สร้างนักวิจัยรุนไหม่" (ลูกโก่) เท่านั้น)                                                                                                    | *                                                                                           |
| ข้อมูลโครงการ                                                                                                    |                                                                                                    |                                                                                             |
| ประเภทโครงการ                                                                                                    | 🕫 โครงการเดียว 🔿 แผนงานวิจัย 🔿 โครงการข่อย                                                                                                    |                                                                                             |
|                                                                                                    |                                                                                                    |                                                                                             |
| พาณากล                                                                                                    | Eile Frit, Incert, View, Format, Table, Toole,                                                                                                    |                                                                                             |
| an month ( ma)                                                                                                    | か / Formats · B / E 至 理 目 日 日 · 理 理                                                                                                    |                                                                                             |
|                                                                                                    |                                                                                                    |                                                                                             |
|                                                                                                    |                                                                                                    |                                                                                             |
| 4.e                                                                                                    |                                                                                                    |                                                                                             |
| ซอเครงการ (องกฤษ)                                                                                                    | he bat insert View Format Iable Iools                                                                                                    |                                                                                             |
|                                                                                                    |                                                                                                    |                                                                                             |
|                                                                                                    |                                                                                                    |                                                                                             |
| ระเภทการวิจัย                                                                                                    |                                                                                                    |                                                                                             |
| สาขาวิจัย                                                                                                    | สาขาวิทยาสาสตร์กายภาพและคณิตศาสตร์                                                                                                    | ×.                                                                                          |
| ประเภทการวิจัย                                                                                                    | การวิจัยทั้นฐาน                                                                                                    | ( <b>7</b> .)                                                                               |
| ด้านการวิจัย                                                                                                    | 103465                                                                                                    |                                                                                             |
| ,                                                                                                    | สาขาการวิจัยหลัก OECD 🕖 เกษตรศาสตร์                                                                                                    | ×.                                                                                          |
|                                                                                                    | สาขาการวิจัยย่อย OECD 🕡 เกษตรศาสตร์                                                                                                    | ( <b>*</b> )                                                                                |
| เวตรรานการวิจัย                                                                                                    |                                                                                                    |                                                                                             |
| ມີກາรใช้สัตร์ทดลอง<br>ລີກາรวิจัยในมนุษย์ 🕡<br>มาตรฐานความปลอดภัยทางร์<br>มีการใช่ห้องปฏิบัติการที่เกี่ยว                                                                                                    | วิสารหลักเข้าหรูวิสากรรม<br>กันชาวเหลื                                                                                                    |                                                                                             |
| มีการใช่สัตร์ทดลอง<br>มีการวิจัยโหมนุษย์ 🕡<br>มาตรฐานความปลอดภัยทางรั<br>มีการใช้ห่องปฏิบัติการทั้เกี่ยว<br>ระยะหวดาการวิจัย                                                                                                    | มิลาหม่านทัพธุโตบรรม<br>กินสารมศติ 🥑                                                                                                    |                                                                                             |
| มีการใช่สัตว์ทดลอง<br>มีการใช้อในมนุษย์ 🍯<br>มากรราชกองเหมือดภัยทางรั<br>มีการใช้ห่องปฏิบัติการที่เกี่ยว<br>ระยะเวลาการวิจัย<br>ระยะเวลาโครงการ                                                                                                    | Sarme'helegSaransu<br>faarmed 0<br>I B O e ufaa                                                                                                    |                                                                                             |
| รัการใช่สัตร์ทดลอง<br>มีการใช้เสียร์ทดลอง<br>มาตรฐานความปลอดภัยทางร์<br>มีการใช้ห้องปฏิบัติการที่เกี่ยว<br>ธยะเวลาการวิจัย<br>ระยะเวลาโครงการ<br>"สั่งแต่วันที่                                                                                                    | อีมาระดำบงกันรูโสรงกรรม<br>ถึงเขาหลมถึง<br>1 พ. ชี 0 เสือน<br>0/1/02559 าร์เล่นส์ 3092550 "รูปอนเปล้านี้ สังหา/уууу                                                                                                    |                                                                                             |
| ธิการใช้สัตว์ทดลอง<br>มีการใช้อยังมหุษย์<br>มาตรฐานความปลอดภัยทางร์<br>มีการใช้ห่องปฏิบัติการที่เกี่ยว<br>ระยะเวลาการวิจัย<br>ระยะเวลาโครงการ<br>รัส้งแต่วันที่<br>มโยบายและมุทธศาสตร์การวิ                                                                                                    | รับการสำนักประสารกรรม<br>กับอาณส์ 0<br>1.1.02559 "ส์สรับส์ 305/2550 "รูปแบบรับส์ อัตาร่างรูง<br>หรือเลงอากส์                                                                                                    |                                                                                             |
| มีการใช่สัตว์หลอง<br>มีการใช้เป็นมายซ์ ()<br>มาตรฐานการเปลอดภัยภารได้<br>มาการให้อยไปสุดภารได้<br>ระยะเวลาการให้ย<br>ระยะเวลาการให้ย<br>ระยะเวลาการให้<br>ระยะเวลาการให้<br>มายเรลาสุดร์การใ<br>มมระสาสตร์                                                                                                    | Sar me'nonlugʻarinosu<br>furi mudi Q<br>11/102559 "dafudi 3052550 "qubuurini dimiyyyy<br>Kiraasani<br>Tarafabilanumuucasi na turi turi dani milavi                                                                                                    | *                                                                                           |
| มีการให้สัตว์ทดลอง<br>มีการใช้เป็นมพุษย์ ()<br>มาตรฐานความส่อลงกับการได้<br>มีการให้ข่อมปฏิบัติการได้ย่อ<br>ระยะเวลาการให้เข<br>ระยะเวลาโตรงการ<br>ร้งในแว้บเนื้<br>มุยุทรศาสตร์การไ<br>มุยุทรศาสตร์การป                                                                                                    | อังการสำหรับสารารณ<br>กันอานส์ 9<br>1/1/02559 *4 มี<br>1/1/02559 *4 มี<br>1/1/02559 *4 มี<br>1/1/02559 *4 มี<br>1/1/02559 *4 มี<br>1/1/02559 *1 มี<br>1/1/02559 *1 1/1000 *1 1/1000 *1 1/1000 *                                                                                                    | ×                                                                                           |
| มีการใช่สีตร์หลอง<br>มีการใช่ไปเมนุชย์ o<br>มากรฐานอายามองค์มางที่เกี่ยว<br>มากระทั่งเป็นสังการได้ข<br>ระยะเรลาการริจัย<br>ระยะเรลาโครงการ<br>"สั่งแต่วันที่<br>มุยเธศาสตร์"<br>คุณบุชย์<br>แผนวิจัย<br>แผนวิจัย                                                                                                    | อัการสำหลังสุริสารรรม<br>ทีมชามอยี Q<br>1 ช 7 1 ช 7 1 ช 1 1 1 1 1 1 1 1 1 1 1 1                                                                                                    | *<br>*                                                                                      |
| มีการไม่สัตว์หลอง<br>มาการไม่สัตว์หลายยุ่ง<br>มาการไข่ส่อมผู้ผู้มีการที่เกี่ยว<br>ระยะเวลาโครงการโช่<br>ระยะเวลาโครงการ<br>ระยะเวลาโครงการ<br>ระยะเวลาโครงการ<br>ระยะเวลาโครงการ<br>ระยะเวลาโครงการ<br>ระยะเวลาโครงการ<br>ระยะเวลาโครงการ<br>ระยะเวลาโครงการ<br>ระยะเวลาโครงการ<br>มายสายสุดร่าวการโชยองสาดคื                                                                                                    | Sar me'holog Seronsu<br>faar me'holog Seronsu<br>101702559 "de suid 3052500 "gabaaa kei demiyyyy<br>Kenaarani<br>Di siggiornidean meunometinennase sirakanaan meunometeren taaan vennekeen taan meinen<br>Di siggiornidean meunometinennase sirakanaan seron mekeen taan me                                                                                                    | (¥)<br>(¥)<br>(¥)                                                                           |
| ราชาวิธีสำรังของ<br>ราชาวิธีสำรังของ<br>เขาราชิโอเหลง 6<br>มาการให้เหลงสูง 6<br>มาการให้เอาเป็นสามาราชโปย<br>ระบบการให้สามาราชโปย<br>ระบบการให้สามาราช<br>สำหรัวหรื<br>เป็นมายของบุทธศาสตร์การใจ<br>เองสาชอร์<br>ของชาวิธีนา<br>มายสาชสร้าน                                                                                                    | อังการสำหรับสาย<br>ถึงอาหมดี 0                                                                                                    | *<br>*<br>*                                                                                 |
| รรมสารไม่ได้รับหมือ<br>รายสารไม่ได้เหาง<br>เชื่อของเหางการสารเขา<br>เสมไป (1996)<br>รายสารสารไป (1996)<br>โหน่างการสารเขา<br>โหน่างการสารเขา<br>เป็นการสารเขา<br>เป็น                                                                                                    | วิมาทย์กายใหญ่วิสารกรม<br>โปรา กายโปรากรรม<br>1 1 1 1 1 1 1 1 1 1 1 1 1 1 1 1 1 1 1                                                                                                     | *<br>*<br>*                                                                                 |
| รณณารับได้เราการ<br>รายคายสามสามารถ<br>เขาสามสามสามารถ<br>เขาสามารถ<br>เขาสามารก<br>เการกกรถารก<br>เการ                                                                                                    | วิสาทย์ไปเป็นรู้ระการม<br>กันงานเส้ @                                                                                                    | *<br>*<br>*                                                                                 |
| รณองรังได้มีรับริเส<br>อังคารได้มีรับริเส<br>อังคารได้เป็นสาย<br>แต่มีการมีผู้มีเลยางการมาย<br>เสร้างการมาย<br>หัวของสายสายสาย<br>หัวของสายสาย<br>มีหาวดมาย<br>เมริโรณม<br>เมริโรณม<br>มาระเทศ การมาย<br>เมริโรณม<br>มาระเทศ การมาย<br>เมริโรณม<br>มาระเทศ การมาย<br>เมริโรณม<br>มาระเทศ การมาย<br>เมริโรณม<br>มาระเทศ การมาย<br>เมริโรณม<br>มาระเทศ การมาย<br>เกราะ<br>เกราะ | อังการสำหรับสายารระ<br>ที่นอาเมส์ 0<br>1/102559 *ร์สะมส์ 3092550 *รูปอเมสโตร สัตร/yyyy<br>Kanaara<br>1 การสำหรักสารสายสามารถสัดการสัดสาย<br>1 การสำหรักสายสองราชสามารถสัดสาย<br>1 การสำหรักสายสองราชสายหรือการสัดสาย<br>1 การสำหรักสาย<br>1 การสายการสองราชการสองรถางสัดสาย<br>1 การสายครั้งสาย<br>1 การสายการสองรถางสาย<br>1 การสายการสองรถางสาย<br>1 การสายการสองรถางสาย<br>1 การสายการสองรถางสาย<br>1 การสายการสองรถางสาย<br>1 การสายการสองรถางสาย<br>1 การสายการสองรถางสาย<br>1 การสายการสองรถางสาย<br>1 การสาย<br>1 การสายการสองรถางสาย<br>1 การสายการสองรถางสาย<br>1 การสาย<br>1 การสาย<br>1 การสายการสองรถางสาย<br>1 การสาย<br>1 การสาย<br>1 | *<br>*<br>*<br>*                                                                            |
| อองสารได้มีราการี<br>อางสารได้มีราการี<br>มาการสื่อสอบการอยู่ของ<br>แต่ได้การปฏิบัตรการปฏ<br>สาราครสารการปฏ<br>สาราครสารการปฏ<br>วิจสารสญา<br>สาราครสารม<br>สาราครสารม<br>สาราครสาราครสารม<br>สาราครสาราครสาราครสารม<br>สาราครสารม<br>สาราครสาราครสารม<br>สาราครสาราครสาราครสาราครสาราครสาราครสาราครสาราครสาราครสาราครสาราครสาราครสาราครสาราครสาราครสาราครสาราครสาราครสาราครสาราครสาราครสาราครสาราครสาราครสาราคร                                                                                                    | มิสาหล์กายใหญ่โรกรรรม<br>โดยาางเส้ ยั<br>1 ชั่ว ชั่ว ชั่ว ชั่ว ชั่ว ชั่ว ชั่ว ชั่ว                                                                                                    | *<br>*<br>*<br>*                                                                            |
| รณณารับไม่ได้รายสาง<br>(คารรับไม่เคราะ<br>(คารรับไม่เคราะ<br>(คารรับไม่เคราะ<br>(คารรับไม่เคราะ<br>(คารรับไม่เคราะ<br>(คารรับโลก)<br>(คารรับโลก)<br>(คารับโลก)<br>(คารรับโลก)<br>(คารรับโลก)<br>(ค                                                                                                    | ว้างหน้าหน้ายรู้ระเวรม<br>กันรามณ์ 0<br>1 01/02559 *ห้อรมส์ 3092550 *รูปแบบรัพม์ dimiyyyy<br>Kanaana<br>การสร้างสัตรภาพน้องหวัดการกัดอาการสัดขายการสัดข<br>ปี มีรุปราชโตรศักรามประการกัดอาการสัดขายการสัดข<br>ปี มีรุปราชโตรศักรามประการกัดอาการสัดขายการสัดข<br>ปี มีรุปราชโตรศักรามประการกัดขายการสัดข<br>ปี มีรุปราชโตรศักรามประการกัดขายการสัดข<br>ปี มีรูปราชโตรศักรามประการกัดขายการสัดข<br>มีรูปราชโตรศักรามประการกัดขายการสัดขายการสัดขายการสัดขายการสัดขายการสัดขายการสัดขายการสัดขายการสัดขายการสัดขายการสัดขายการสัดขายการสัดขายการสัดขายการสัดขายการสัตรศักรามประการสัดขายการสัดขายการสัตรามประการสัตรามประการสีด<br>ระบบรายการสายการสาทา<br>รายการสายการสายการสายการสายการสายการสายการสายการสายการสายการสายการสายการสายการสายการสายการสายการสายการสายการสายการสายการสายการสายการสายการสายการสายการสายการสายการสายการสายการสายการสายการสายการสายการสายการสายการสายการสายการสายการสายการสายการสายการสายการสายกา                                                                                                    | *<br>*<br>*<br>*                                                                            |
| ระสงสารได้ได้รับการี<br>รายการสารได้เขาะครับ<br>สารการที่เองสารสารสารสารสารสารสาร<br>เสียงการสร้างสารสารสารสารสารสาร<br>สารการสารสารสารสารสารสารสารสาร<br>เป็นขณะสุนัยสารสารสารสารสาร<br>เป็นขณะสุนัยสารสารสารสารสาร<br>สารสารสารสารสารสารสารสารสารสารสาร<br>สารสารสารสารสารสารสารสารสารสารสารสารสารส                                                                                                    | ป้อง างดำงางใหญ่ไขระครรม<br>โฟม ารแล้ม 0<br>1                                                                                                    | *<br>*<br>*<br>*                                                                            |
| รางการให้สารางคณา<br>รางการให้สารางครั้ง<br>รางการใช้สารางครั้ง<br>สารารังส่งสารที่สาร<br>รางการการที่สาร<br>รางการการการการการการการการการการ<br>กรุงสารสารการการการการการการการการ<br>หลายเหลือการการการการการการการการ<br>สารางสารสารการการการการการการการการ<br>สารางสารสารการการการการการการการ<br>สารางสารางสารางการการการการการการการ<br>สารางสารางสารางการการการการการการการการการ<br>สารางสารางสารางการการการการการการการการการ<br>สารางสารางสารางการการการการการการการการการการการการการก                                                                                                    | 2a กลล์างองังสูวิระกรรม<br>โปร กลล์ 0<br>1                                                                                                    | *<br>*<br>*<br>*<br>*                                                                       |
| รณสารได้ไร่ทำเสี<br>รับสารได้เรียกเสียง<br>รับสารได้เอาการจับสารเป็น<br>หน้าที่การมีสูงครามหน้า<br>สารการสารสารสารเสาะ<br>สารการสารสารสารสารสาร<br>สารการสารสารสารสารสาร<br>สารการสารสารสารสารสาร<br>สารการสารสารสารสารสาร<br>สารการสารสารสารสารสาร<br>สารการสารสารสารสารสาร<br>สารการสารสารสารสารสารสาร<br>สารการสารสารสารสารสารสาร<br>สารการสารสารสารสารสารสาร<br>สารการสารสารสารสารสารสาร<br>สารการสารสารสารสารสารสาร<br>สารการสารสารสารสารสารสารสารสารสารสารสาร<br>สารการสารสารสารสารสารสารสารสารสารสารสารสารสา                                                                                                    | Sar mehnolugterennu<br>fuer med @                                                                                                    | x<br>x<br>x<br>x<br>x<br>x<br>x                                                             |
| ระสงทั่งได้รับกลั<br>ระคารที่สุดคราม<br>ระคารที่สายคารเขายาย<br>สายคารสมัยสายคารเขายาย<br>สายคารสมัยสายคาร<br>หางสมโทรสาย<br>สายคลาง<br>สายคราม<br>สายครามกามกามครามครามครามครามกามกามกามกามครามกามกามกามกามกามกามกามกามกามกามกามกามกา                                                                                                    | 2a เทคโทยใหญ่ประกรรม<br>face much<br>face much<br>0/1/02559                                                                                                    | e<br>e<br>e<br>e<br>e<br>e<br>e<br>e<br>e<br>e<br>e<br>e<br>e<br>e<br>e<br>e<br>e<br>e<br>e |
| อองสางให้รับการ<br>จากการครามสางคราม<br>จากการครามสางคราม<br>สางการครามสางคราม<br>สางการคราม<br>สางการคราม<br>สางการคราม<br>จากการคราม<br>จาก                                                                                                    |                                                                                                    | e<br>v<br>v<br>e<br>v<br>e<br>v<br>v                                                        |
| รางการร่างได้เราะออง<br>รางการรังโดการครัฐ<br>รางการรังโดการครัฐ<br>รางการรางการรังโด<br>รางการรางการรังโด<br>รางการรางการรังโด<br>รางการรางการรังโด<br>เมษา<br>เมษา<br>เมษา<br>เมษา<br>เมษา<br>เมษา<br>เมษา<br>เมษา                                                                                                    | Sar me'holog Serona<br>far me'holog Serona<br>far med 0<br>01702259<br>*de sud<br>01702259<br>*de sud<br>of signer ad<br>of signer adam merupantakan merupantakan merupantakan merupantakan<br>of signer adam merupantakan di anarakanga feredaran basa merupakan melan merupantakan<br>of signer adam merupantakan di anarakanga feredaran basa merupakan melan merupantakan<br>of signer adam merupantakan di anarakanga feredaran basa merupakan melan merupantakan<br>of signer adam merupantakan di anarakanga feredaran basa merupakan melan merupantakan<br>of signer adam merupantakan di anarakanga feredaran basa merupantakan<br>merupantakan merupantakan di anarakanga feredaran basa merupantakan<br>merupantakan merupantakan di anarakanga feredaran basa merupantakan merupantakan<br>merupantakan merupantakan di anarakanga feredaran basa merupantakan merupantakan<br>merupantakan merupantakan di anarakanga feredaran basa merupantakan merupantakan<br>de sina tarakan di anarakanga feredaran basa merupantakan merupantakan merupantakan merupantakan di anarakanga feredaran basa merupantakan di anarakanga feredaran basa merupantakan di anarakanga feredaran basa merupantakanga feredaran basa merupantakanga feredaran basa                                                                                                    | x<br>x<br>x<br>x<br>x<br>x<br>x<br>x<br>x<br>x<br>x<br>x<br>x<br>x<br>x<br>x<br>x<br>x<br>x |
| รณณารับไปร้างกลาง<br>รายสามสามาร์ (รายสามาร์)<br>สามาร์ (รายสามาร์)<br>(รายสามาร์)<br>(รายสามาร์)<br>(รายสามารี)<br>(รายสามาร์)<br>(รายสามาร์)<br>(รายสามาร์)<br>(รายสามาร์)<br>(รายสามาร์)<br>(รายสามาร์)<br>(รายสามารี)<br>(รายสามารี)<br>(รายสามารี)<br>(รายสามารี)<br>(รายสามารี)<br>(รายสามารี)<br>(รายสามารี)<br>(รายสามารี)<br>(รายสามารี)<br>(รายสามารี)<br>(รายสามารี)<br>(รายสามารี)<br>(รายสามารี)<br>(รายสามารี)<br>(รายสามารี)<br>(รายสามารี)<br>(                                                                                                    | ว้ามาหน้าหมัดประการม<br>ที่มาายเป็น<br>1 1 1 1 1 1 1 1 1 1 1 1 1 1 1 1 1 1 1                                                                                                     | x<br>x<br>x<br>x<br>x<br>x<br>x<br>x<br>x<br>x<br>x<br>x<br>x<br>x<br>x<br>x<br>x<br>x<br>x |
| รณสารได้ไร่ทำเสี<br>รับสารได้เราะ<br>(รับสารได้เอาราย<br>เราะที่สารได้เอาราย<br>เราะที่สารได้เอาราย<br>ได้มีการได้ระเวณา<br>สารทรงสารสารสาร<br>ได้มีการได้การเป็น<br>สารทรงสารการ<br>สารทรงสารทรงสารทรง<br>สารทรงสารทรงสารทรง<br>สารทรงสารทรงสารทรง<br>สารทรงสารทรงสารทรง<br>สารทรงสารทรงสารทรง<br>สารทรงสารทรงสารทรง<br>สารทรงสารทรงสารทรง<br>สารทรงสารทรงสารทรง<br>สารทรงสารทรงสารทรง<br>สารทรงสารทรงสารทรง<br>สารทรงสารทรงสารทรง<br>สารทรงสารทรงสารทรงสารทรง<br>สารทรงสารทรงสารทรงสารทรงสารทรง<br>สารทรงสารทรงสารทรงสารทรงสารทรงสารทรง<br>สารทรงสารทรงสารท<br>ทรงสารทรงสารทรงสารทรงสารทรงสารทรงสารทรงสารทรงสารทรงสารทรงสารทรงสารทร                                                                                                    | Sa mehnolegtennes<br>fer mel o<br>I o o o o o o o o o o o o o o o o o o o                                                                                                    | a<br>a<br>a<br>a<br>a<br>a<br>a                                                             |
| ระสงสารได้ได้รับหลื<br>ระสงสารได้เร็บหลื่อ<br>เขาะเห็น เองสารเห็น<br>เขาะเห็น เองสารได้เขาะเขาะเขาะเขาะ<br>เขาะเขาะเขาะเขาะเขาะเขาะ<br>เขาะเขาะเขาะเขาะเขาะเขาะ<br>เขาะเขาะเขาะเขาะเขาะเขาะ<br>เขาะเขาะเขาะเขาะเขาะเขาะ<br>เขาะเขาะเขาะเขาะเขาะเขาะเขาะ<br>เขาะเขาะเขาะเขาะเขาะเขาะเขาะ<br>เขาะเขาะเขาะเขาะเขาะเขาะเขาะ<br>เขาะเขาะเขาะเขาะเขาะเขาะเขาะ<br>เขาะเขาะเขาะเขาะเขาะเขาะเขาะ<br>เขาะเขาะเขาะเขาะเขาะเขาะเขาะเขาะ<br>เขาะเขาะเขาะเขาะเขาะเขาะเขาะเขาะ<br>เขาะเขาะเขาะเขาะเขาะเขาะเขาะเขาะ<br>เขาะเขาะเขาะเขาะเขาะเขาะเขาะเขาะ<br>เขาะเขาะเขาะเขาะเขาะเขาะเขาะเขาะเขาะ<br>เขาะเขาะเขาะเขาะเขาะเขาะเขาะเขาะเขาะ<br>เขาะเขาะเขาะเขาะเขาะเขาะเขาะเขาะเขาะเขาะ                                                                                                    | Bar mel-inologiterrorsus         Total Sectorsus         Total Sectorsus         Total                                                                                                    | e<br>e<br>e<br>e<br>e<br>e<br>e<br>e                                                        |
| ระสองรังได้รับการี<br>รังสามาร์สามาร์ส<br>ามาร์สามาร์สามาร์สามาร์สามาร์สามาร์สามาร์สามาร์สามาร์สามาร์สามาร์สามาร์สามาร์สามาร์สามาร์สามาร์สามาร์สามาร์สามาร์สามาร์สามาร์สามาร์สามาร์สามาร์สามาร์สามาร์สามาร์สามาร์สามาร์สามาร์สามาร์สามาร์สามาร์สามาร์สามาร์สามาร์สามาร์สามาร์สามาร์สามาร์สามาร์สามารสามาร                                                                                                    |                                                                                                    | a<br>v<br>v<br>a<br>v<br>a<br>v<br>v                                                        |

#### 1. ข้อมูลทั่วไป

1. ข้อมูลทุน

\*\*ต้องเลือก ทุนสร้างสถานภาพนักวิจัยรุ่นใหม่ ประจำปีงบประมาณ 2560 เครือข่ายวิจัยภูมิภาค : (ภาคเสนอขอทุนวิจัย) เท่านั้น \*\*

2. ข้อมูลโครงการ

3. กรอบการวิจัย

4. ประเด็นการวิจัย

5. ประเภทการวิจัย

6. มาตรฐานการวิจัย

7. ระยะเวลาการวิจัย

8. หน่วยงานร่วมลงทุน ร่วมวิจัย รับจ้างวิจัย หรือ Matching fund 9. การเสนอข้อเสนอหรือส่วนหนึ่งส่วนใดของงานวิจัยนี้ต่อแหล่งทุนอื่น

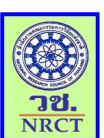

ขั้นตอนการกรอกข้อเสนอการวิจัยผ่านระบบ NRMS มี 6 ขั้นตอน ดังนี้

|                                                                                                    | * * #eutwan153*                       |
|----------------------------------------------------------------------------------------------------|---------------------------------------|
| <mark>มูลทั่วไป</mark> รายละเอียคโครงการ <mark>คณะผู้วิจัย</mark> แผนงาน เอกสารแนบ ตรวจสอบความถูกต้อง                                                                                                    |                                       |
|                                                                                                    |                                       |
| * ความสำคัญและที่มาของปัญหาที่ท่าการวิจัย                                                                                                    |                                       |
| File - Edit - View - Format - Table - Tools -                                                                                                    |                                       |
| ★ Pormats B I E E B E E E B E                                                                                                    |                                       |
|                                                                                                    |                                       |
|                                                                                                    |                                       |
|                                                                                                    |                                       |
| วัดกประสงค์การวิจัย                                                                                                    |                                       |
| File + Edit + View + Format + Table + Tools +                                                                                                    |                                       |
| 6                                                                                                    |                                       |
|                                                                                                    |                                       |
|                                                                                                    |                                       |
|                                                                                                    |                                       |
|                                                                                                    |                                       |
| <u> </u>                                                                                                    | 4                                     |
| ้ขอบเขตการวิจัย                                                                                                    |                                       |
| File - Edit - View - Format - Table - Tools -                                                                                                    |                                       |
| ↑ Pormats+ B I E E E E E E E E E E E                                                                                                    |                                       |
|                                                                                                    |                                       |
|                                                                                                    |                                       |
|                                                                                                    |                                       |
| วิธีการต่าเนินการวิจัย                                                                                                    |                                       |
| File - Edit - View - Format - Table - Tools -                                                                                                    |                                       |
| ★ # Formats · B / E 至 理 ■ E · E · 理 理                                                                                                    |                                       |
|                                                                                                    |                                       |
|                                                                                                    |                                       |
|                                                                                                    |                                       |
|                                                                                                    |                                       |
| ประโยชนที่คาดว่าจะได้รับ                                                                                                    |                                       |
| File + Edit + View + Format + Table + Tools +                                                                                                    |                                       |
|                                                                                                    |                                       |
| A P Formats · B I E E E E E E E E E                                                                                                    |                                       |
| A Formats - B Z   臣 王 道 圖 臣・臣・道 値                                                                                                    |                                       |
| A A Formats - B J 座 王 道 ■ 臣・臣・道 値                                                                                                    |                                       |
| fe /fe Formats - B / 臣 王 道 国 臣 · 臣 · 道 団                                                                                                    |                                       |
| キ. ボ. Formata・ B J ( 臣 王 道 国 ) 田・田・道 国)<br>のระนำไปให้ประโยกมในส่วน<br>( ส่วนวิชาการ                                                                                                    |                                       |
| <ul> <li>キ Formats・B ブ 臣王王王王王・王・王王王</li> <li>การนำไปให้ประโยกมีแต่น</li> <li>ด้านร้ายการ</li> </ul>                                                                                                    |                                       |
| <ul> <li>ค.ศ. Formats - B. 7 (E.E.E.E.E.E.E.E.E.E.E.E.E.E.E.E.E.E.E.</li></ul>                                                                                                    | ×                                     |
| กิศิ Formata - B 7 (มีมีสิมา) (มี- (มี- (มี- (มี- (มี- (มี- (มี- (มี-                                                                                                    |                                       |
| การนำไปให้ประโยสน์ไม่มีระโยสน์ไม่ได้หรือหมายแล้วน                                                                                                    |                                       |
| การมานให้ประโยนนินล้าน<br>การมานให้ประโยนนินล้าน<br>การมานินล้าน<br>การมานให้ประโยนนินล้าน<br>การมานให้ประโยนนินล้าน<br>การมานให้ประโยนนินล้าน<br>การมานให้ประโยนนินล้าน<br>การมานให้ประโยนนินล้าน<br>การมานินล้าน<br>การมานินล้าน<br>การมานินล้านินล้าน<br>การมานินล้าน<br>การมานินล้าน<br>การมานินล้าน<br>การมานินล้านนินล้าน<br>การมานินล้าน<br>การมานินล้านินล้าน<br>การมานินล้านินล้านินล้าน<br>การมานินล้าน<br>การมานินล้าน<br>การมานินล้านินล้านินล้านินล้าน<br>การมานินล้าน<br>การมานินล้าน<br>การมานินล้าน<br>การมานินล้านินล้าน<br>การมานินล้าน<br>การมานินล้าน<br>การมานินล้านินล้านินล้านินล้าน<br>การมานินล้าน<br>การมานินล้าน<br>การมานินล้าน<br>การมานินล้านินล้าน<br>การมานินล้าน<br>การมานินล้าน<br>การมานินล้านินล้านินล้านินล้าน<br>การมานินล้านินล้าน<br>การมานินล้านินล้าน<br>การมานินล้านินล้านินล้านินล้าน<br>การมานินล้านินล้านินล้านินล้านินล้านินล้านินล้าน<br>การมานินล้าน<br>การมานินล้านินล้านินล้านินล้านินล้านินล้านินล้านินล้านินล้านินล้านินนินล้านินล้านินล้านินล้านินล้านินล้านินล้านินล้านินล้านินล้านินล้านินล้านินล้านินล้านินล้านนินนินล้านินล้านินล้านินล้าน<br>การมานินล้านินล้านนินล้านินล้านินล้านินล้านินนินล้านนินล้านินนินนินนินนินนินนินนินนินนินนินนินนิน                                                                                                    | ×                                     |
| <ul> <li>ค.ศ. Formats- B. / E.E. E. E. E. E. E. E. E. E.</li> <li>คารนำไปให้ประโยหมื่น ด้ายใจการ</li> <li>คารนำไปให้ประโยหมื่น</li> <li>คารนำไปให้ประโยหมื่น</li> <li>คารนำไปให้ประโยหมื่น</li> <li>คารนำไปให้ประโยหมื่น</li> <li>คารนำไปให้ประโยหมื่น</li> <li>คารนำไปให้ประโยหมื่น</li> <li>คารนำไปให้ประโยหมื่น</li> <li>คารนำไป อังคาม</li> <li>คารนำไป อังคาม</li> <li>คารนำไป</li></ul>                                                                                                    | ×                                     |
| <ul> <li>↑ / Formata • B / E E E E E E E E E E</li> <li></li></ul>                                                                                                    | · · · · · · · · · · · · · · · · · · · |
| <ul> <li>↑ / Formata - B / E E E E E E E E E E E</li> <li>๑ กระมาโปรียังะโอลมโนล์วน</li> <li>๑ กระมาโปรียังะโอลมโนล์วน</li> <li>๑ กระมาโปร์อินล์วน</li> <li>๑ กระมาโนล์วิธียังะโอลมโนล์วน</li> <li>๑ กระมาโปร์อินล์วน</li> <li>๑ กระมาโนล์วิธียังะโอลมโลลมีนะ</li> <li>๑ กระมาโลลมีนะ</li> <li>๑ กระมาโปร์อินล์วน</li> <li>๑ กระมาโลลมีนะ</li> <li>๑ กระมาโลลมีนะ</li> <li>๑ กระมาโ</li></ul>                                                                                                    | ×                                     |
| ↑ คิ Formata - B / E E E E E E + E - E = E                                                                                                    | ×                                     |
| กักรัการสะคับไม้ประโยชาในส่วน<br>กระเวาไปให้ประโยชาในส่วน<br>ระบบสรายรับและกรรัดชาปไม้ประโยชาย<br>"การกรัดการ<br>"การกรัดการ<br>"การกรัดการ<br>"การกรัดการ<br>"การกรัดการ<br>"การกรัดการ<br>"การกรัดการ<br>"การกรัดการ<br>"การกรัดการ<br>"การกรัดการ<br>"การกรัดการ<br>"การกรัดการ<br>"การกรัดการ<br>"การกรัดการ<br>"การกรัดการ<br>"การกรัดการ<br>"การกรัดการ<br>"การกรัดการ"<br>"การกรัดการ<br>"การกรัดการ"<br>"การกรัดการ"<br>"การกรรรดาร"<br>"การกรัดการ"<br>"การกรรรดาร"<br>"การกรรดาร"<br>"การกรรดาร""<br>"การกรรดาร"<br>"การกรรดาร""<br>"การกรรดาร""<br>"การกรรดาร""<br>"การกรรดาร""<br>"การกรรดาร""<br>"การกรรดาร""<br>"การกรรดาร"""<br>"การกรรดาร"""""""การกรรดาร"""""""""""""" | ×                                     |
|                                                                                                    |                                       |
|                                                                                                    |                                       |
| Image: Second Second                                                                                                    | ×                                     |

#### 2. รายละเอียดโครงการ

- 1. ความสำคัญและที่มาของปัญหาที่ทำการวิจัย
- 2. วัตถุประสงค์การวิจัย
- 3. ขอบเขตการวิจัย
- 4. วิธีการดำเนินการวิจัย
- 5. ประโยชน์ที่คาดว่าจะได้รับ
- 6. คำสำคัญ
- 7. สถานที่ทำวิจัย
- 8. การตรวจสอบทรัพย์สินทางปัญญาหรือสิทธิบัตรที่เกี่ยวข้อง

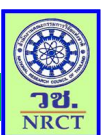

|            |                           |                    | 1. 0        | อมู่แหเ | แวงอ      |                    |                |                      |                                     |
|------------|---------------------------|--------------------|-------------|---------|-----------|--------------------|----------------|----------------------|-------------------------------------|
|            |                           |                    | 2. ข้       | ้อมลหั  | วหน้าสถ   | าบันต้นสังกัด      |                |                      |                                     |
|            |                           |                    |             | ัขั     |           |                    |                |                      |                                     |
| [          | ข้อเสนอการวิ              | จัย                |             |         |           |                    |                | ÷                    | <ul> <li>ข้อเสนอการวิจัย</li> </ul> |
|            | ข้อมูลทั่วไป              | รายละเอียดโครงการ  | คณะผู้วิจัย | แผนงาน  | เอกสารแนบ | ตรวจสอบความถูกต้อง |                |                      |                                     |
| ้อมูล      | นักวิจัย                  |                    |             |         |           |                    |                |                      |                                     |
| <b>å</b> 6 | ณะผู้วิจัย                |                    |             |         |           |                    |                |                      |                                     |
| ລາ         | เ แก้ไข                   |                    | ชื่อ - สะ   | กุล     |           | ดำ                 | แหน่งในโครงการ | สัดส่วนการมีส่วนร่วม | เวลาที่ทำวิจัย<br>(ชั่วโมง/สัปดาห์) |
| 3          | 1                         | ทดสอบ ทดสอบ        |             |         |           | ห้วหน้าโครงการ     |                | 0                    | -                                   |
| เพิ่มเ     | ณะผู้วิจัย<br>ข้อมูลหัวหน | ม้าสถาบันต้นสังกัด | 1           |         |           |                    |                |                      |                                     |
|            |                           | *ชื่อ-สกุล         |             |         |           |                    |                |                      |                                     |
|            |                           | *สังกัด            |             |         |           |                    |                |                      |                                     |
|            |                           | *ดำแหน่ง           |             |         |           |                    |                |                      |                                     |
|            |                           | *ที่อยู่           |             |         |           |                    |                |                      |                                     |
|            |                           |                    | บันทึก      | ยกเล    | ลึก       |                    |                |                      |                                     |

ขั้นตอนการกรอกข้อเสนอการวิจัยผ่านระบบ NRMS มี 6 ขั้นตอน ดังนี้ 💻

3. คณะผู้วิจัย

1 ສັດນຸດນັດລິດັນ

สำนักงานคณะกรรมการวิจัยแห่งชาติ วย. NRCT

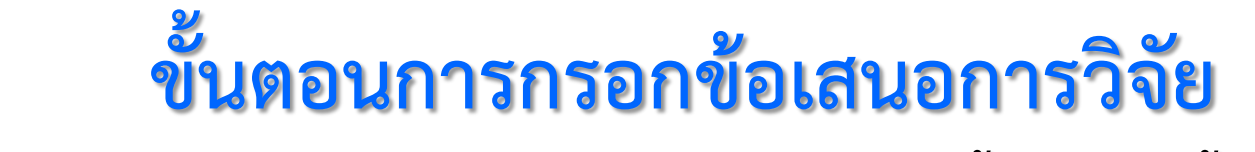

ขั้นตอนการกรอกข้อเสนอการวิจัยผ่านระบบ NRMS มี 6 ขั้นตอน ดังนี้ \_\_\_\_

| เสนอการวิจัย                              | ń                                                                                                    | ↑ ข้อเสนอการวิจัย              |
|-------------------------------------------|----------------------------------------------------------------------------------------------------|--------------------------------|
| ้อมูลทั่วไป รายละเอียดโครงการ คณะผู้วิจัย | แผนงาน เอกสารแนบ ตรวจสอบความถูกต้อง                                                                  |                                |
| *แผนการดำเนินงานวิจัย                     |                                                                                                    |                                |
| แก้ไข กิจกรรม                             | ตด. พย. ธค. มค. กพ. มีค. เมย. พค. มิย. กค. สค. กย. ผู้รับผิดว<br>- ไม่มีข้อมูลแผนการสำเนินงานวิจัย - | iคชอบ                          |
| เพิ่มแผนการดำเนินการวิจัย                 |                                                                                                    | 4. แผนงาน                      |
| รายละเอียดการจัดชื่อครุภัณฑ์ 🧲 🗕          |                                                                                                    |                                |
| แก้ไข                                     | ขอมูลดรุภิณฑ<br>- ไม่มีข้อมูลการจัดชื้อครุภิณฑ์ -                                                    |                                |
| เพิ่มครุภัณฑ์                             |                                                                                                    | 1. แผนการดาเนนงานวจย           |
| *งบประมาณรวมตลอดโครงการวิจัย              | -                                                                                                    | a vå v (                       |
|                                           | - ให้มีข้อมองหกไรชมาณ -                                                                              | 2. รายละเอียดการจัดซือครุภัณฑ์ |
| เพิ่มงานไรราวณ                            | - PREN DELOGINATED 2020 1220 -                                                                       |                                |
| ENNOLD 300 IBN                            |                                                                                                    | 3. งบประมาณรวมตลอดโครงการวิจั  |
| ใผลสำเร็จ                                 |                                                                                                    |                                |
| ดบ ปี                                     | ผถสำเร็จที่ดาดว่าจะได้รับ ประ<br>- ไม่มีข้อมอบักวิจัย -                                              | 4 แลสำเร็จที่คาดว่าจะได้รับ    |
| *ปังบประมาณ                               | 2559                                                                                                 |                                |
| *ประเภทผลสำเร็จ 🕧                         | (G) Goal Result                                                                                      | ×                              |
| *ผลสำเร็จที่คาดว่าจะได้รับ                | File - Edit - View - Format - Table - Tools -                                                        |                                |
|                                           | · ★ Formats - B I 토 프 코 ■ E - E - 프 코                                                                |                                |
|                                           |                                                                                                    |                                |
|                                           |                                                                                                    |                                |
|                                           |                                                                                                    |                                |
|                                           |                                                                                                    |                                |
|                                           | เพมผลสาเรจ                                                                                           |                                |
|                                           |                                                                                                    |                                |
|                                           |                                                                                                    |                                |

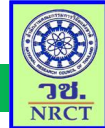

🎽 ขั้นตอนการกรอกข้อเสนอการวิจัยผ่านระบบ NRMS มี 6 ขั้นตอน ดังนี้ 🗕

#### 5. เอกสารแนบ

เอกสารแนบเพิ่มเติม

\*\* ระบบรองรับไฟล์ขนาดสูงสุดไม่เกิน 20 MB

| ข้อมูลทั่วไป รายละเ | อียดโครงการ คณะผู้วิจัย | แผนงาน | เอกสารแนบ | ตรวจสอบความถูกต้อง |                                                    |            |
|---------------------|-------------------------|--------|-----------|--------------------|----------------------------------------------------|------------|
| สารแนบเพิ่มเดิ      | ม                       |        |           |                    |                                                    | 1          |
|                     |                         |        | A         |                    | ประเภทเอกสาร                                       | ประเภทไฟล์ |
| ลบ                  |                         |        | ปีอ       | าไฟล์ 🛄            | เอ เครงการ -<br>*บบรวงรับไฟอ์ขบาดสงสดไบ่เกิน 20 MB |            |
|                     |                         |        |           | -                  | ETTITOT CHATE INSOME MELLE TO MD                   |            |
|                     | ไฟ                      | ล์แนบ  | No fil    | e selected         |                                                    |            |
|                     | ประเภทเอ                | เกสาร  | = กร      | ุณาเลือก           |                                                    |            |
|                     |                         |        |           |                    |                                                    |            |

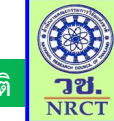

| ขั้นตอนการกรอกข้อเสนอการวิจัยผ่านระบบ | NRMS | มี | 6 | ขั้นตอน | ดังา์ |
|---------------------------------------|------|----|---|---------|-------|
|                                       |      |    | _ |         |       |

| สนองานวิจัย     |                                     |                                   |              |                |                  |            |             | 🕈 🕨 ข้อเสนอง                        |
|-----------------|-------------------------------------|-----------------------------------|--------------|----------------|------------------|------------|-------------|-------------------------------------|
| อมูลทั่วไป รายล | าะเอียดโครงการ คณะผู้วิจัย          | ย แผนงาน                          | เอกสารแนบ    | ตรวจสอบคว      | ามถูกต้อง        |            |             |                                     |
| นโยบายและยุทธเ  | ศาสตร์การวิจัยของชาติ               |                                   |              | <u></u>        | L                |            |             |                                     |
|                 | ยุทธศาสตร์                          | 1 การสร้างศัก                     | เยภาพและความ | เสามารถเพื่อกา | รพัฒนาทางสังคม   |            |             |                                     |
| าารเสนอข้อเสนอ  | หรือส่วนหนึ่งส่วนใดของงา            | นวิจัยนี้ต่อแหล                   | ล่งทุนอื่น   |                |                  |            |             |                                     |
| บทสรุป          | การยื่นข้อเสนอขอรับทุน              | ไม่มี                             |              |                |                  |            |             |                                     |
| ความสำคัญและ    | ะที่มาของปัญหาที่ทำการ<br>วิจัย     |                                   |              |                |                  |            |             |                                     |
|                 | ข้อมูล ณ วันที่: 1<br>ความครบถ้วนขอ | 1 <mark>6/2/25</mark><br>องข้อมูล | 59 9:35:     | 24             |                  |            |             |                                     |
|                 |                                     |                                   | ข้อมูเ       | ลทั่วไป        | ✔ ครบถ้วน        |            | ที่         |                                     |
| การตรวจสอ       |                                     | รายเ                              | าะเอียดโค    | รงการ          | 🛕 ยังไม่ครบถ้วน  |            |             |                                     |
| 🏜 คณะผู้วิจัย   |                                     |                                   | คณ           | ะผู้วิจัย      | ✔ ครบถ้วน        |            |             |                                     |
|                 |                                     |                                   |              | งนงาน          | 🛕 ยังไม่ครบถ้วน  |            | เมีส่วนร่วม | เวลาที่ทำวิจัย<br>(ชั่วโมง/สัปดาห์) |
| ทดสอบ ทดสอ:     |                                     |                                   | เอกส         | ารแนบ          | 🗸 ครบถ้วน        |            |             | -                                   |
|                 |                                     |                                   |              |                |                  |            |             |                                     |
|                 |                                     |                                   |              |                | ส่งข้อเสนอการวิจ | จัย ยกเลิก |             |                                     |
|                 |                                     |                                   |              |                |                  |            |             |                                     |

## ขั้นตอนการยื่นข้อเสนอการวิจัยของนักวิจัย

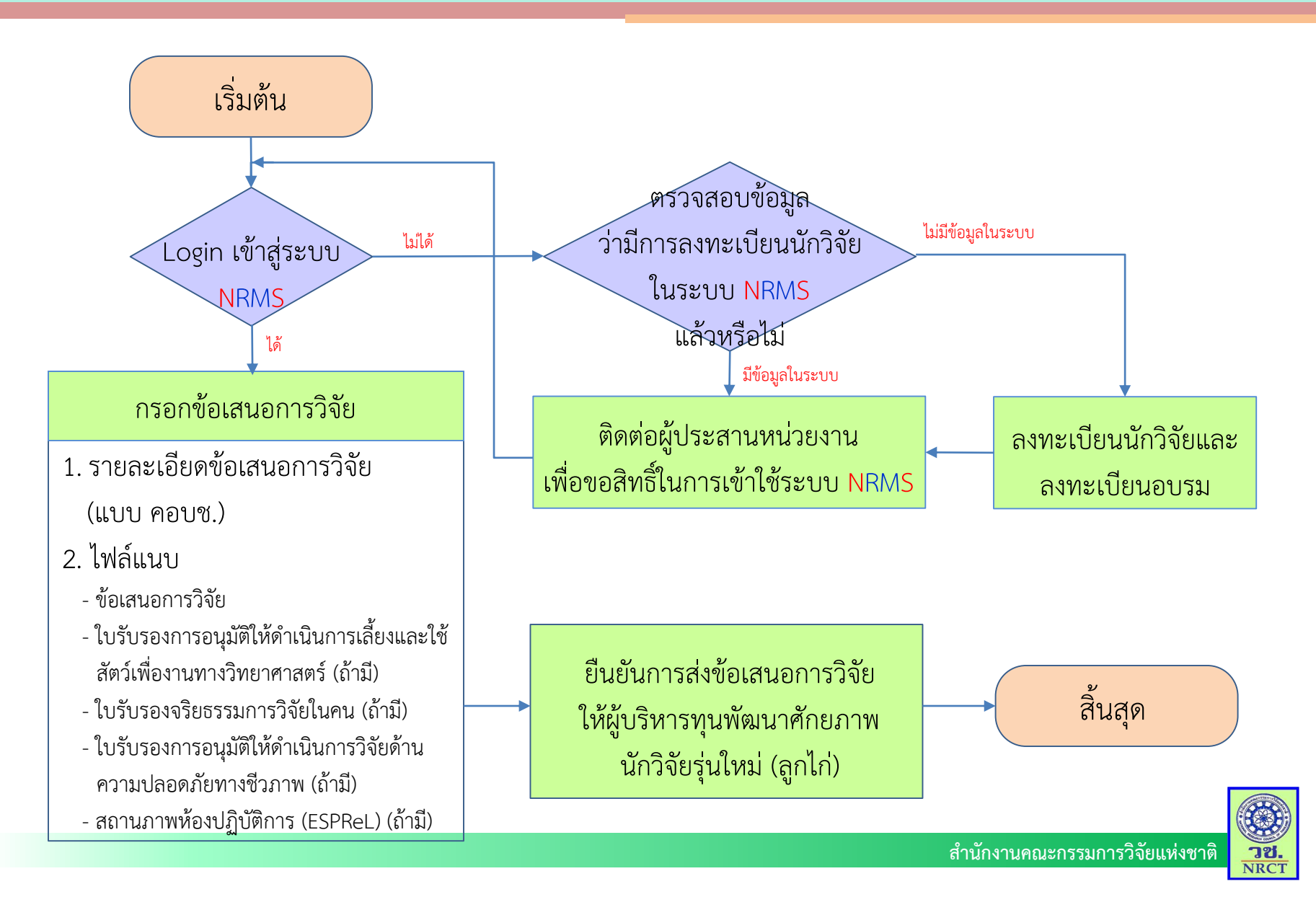

# จบการนำเสนอ

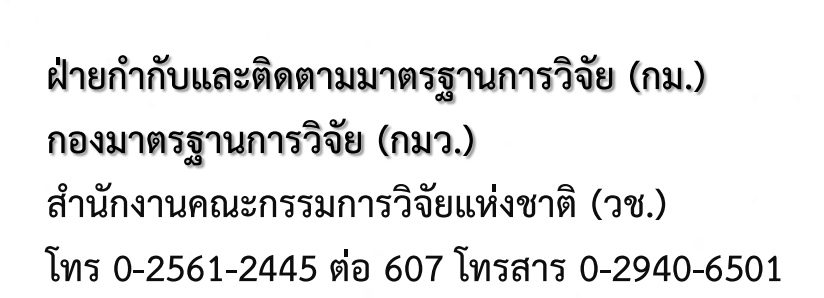

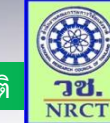